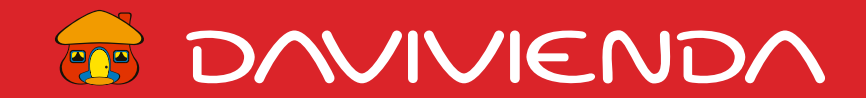

## **Guía para el registro** de Proveedores de Davivienda con negocio vigente al 30 de Junio del 2018

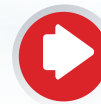

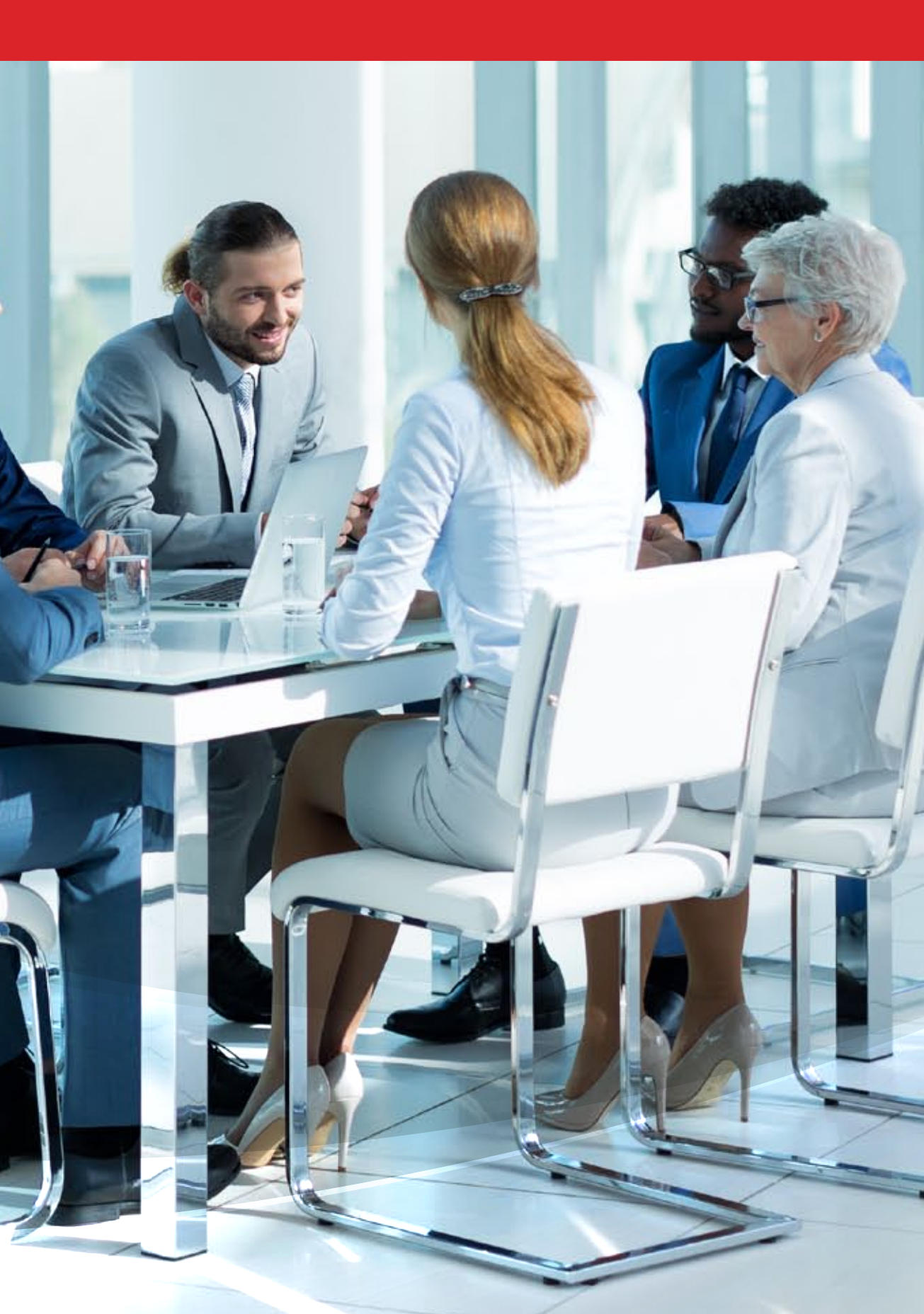

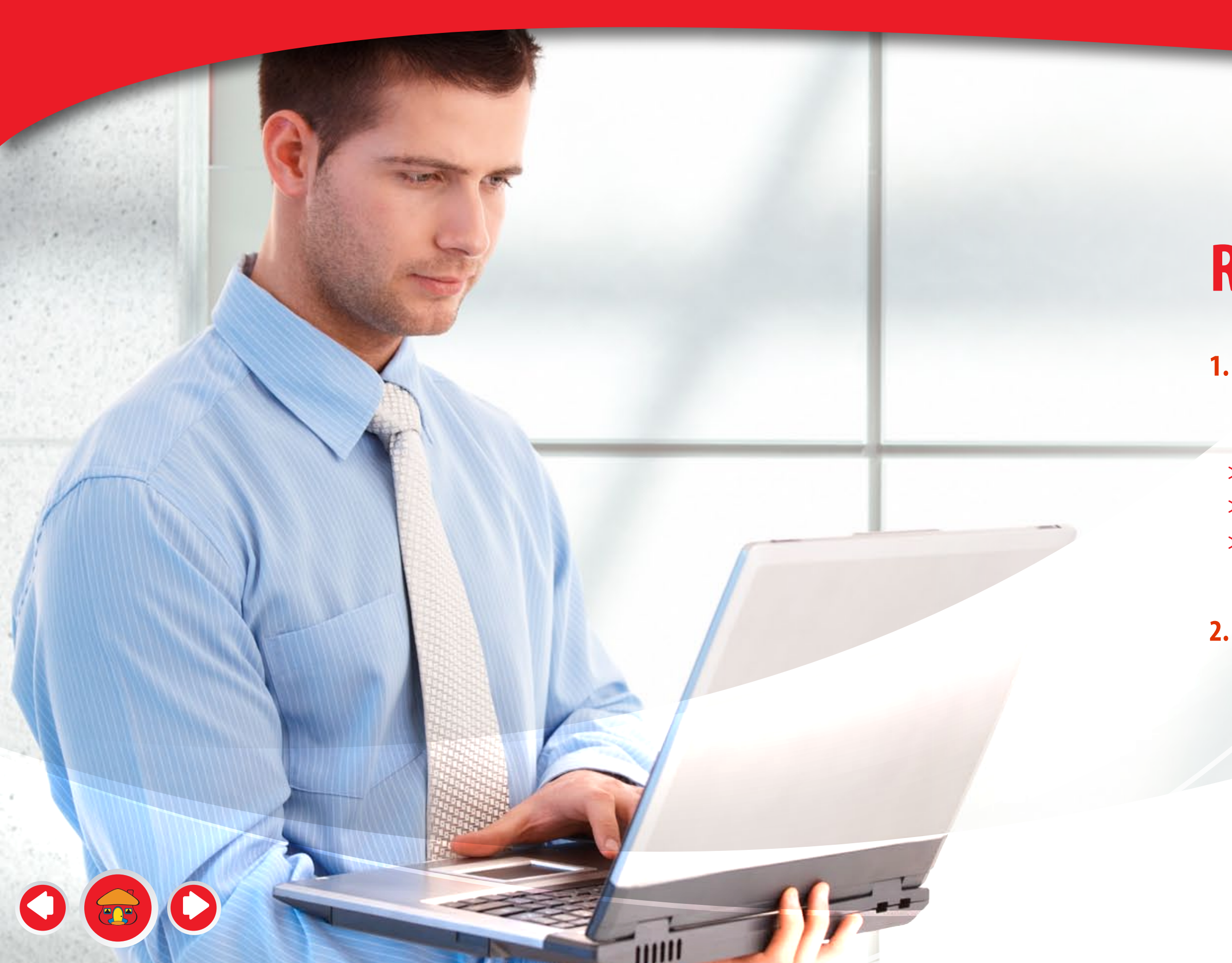

#### Recuerde

1. Solo debe diligenciar 3 pestañas del registro en este orden obligatoriamente:

- > Certificado
- > Básico
- > Solicitado por el cliente

2. El acceso al auto registro DAVIVIENDA es únicamente por el link de Invitación remitido desde el 7 de Mayo al Representante Legal y contacto Adicional. Este correo fue remitido desde la plataforma ARIBA. En caso de inquietudes comuníquese al correo Registroproveedor@Davivienda.com

#### Tenga en cuenta

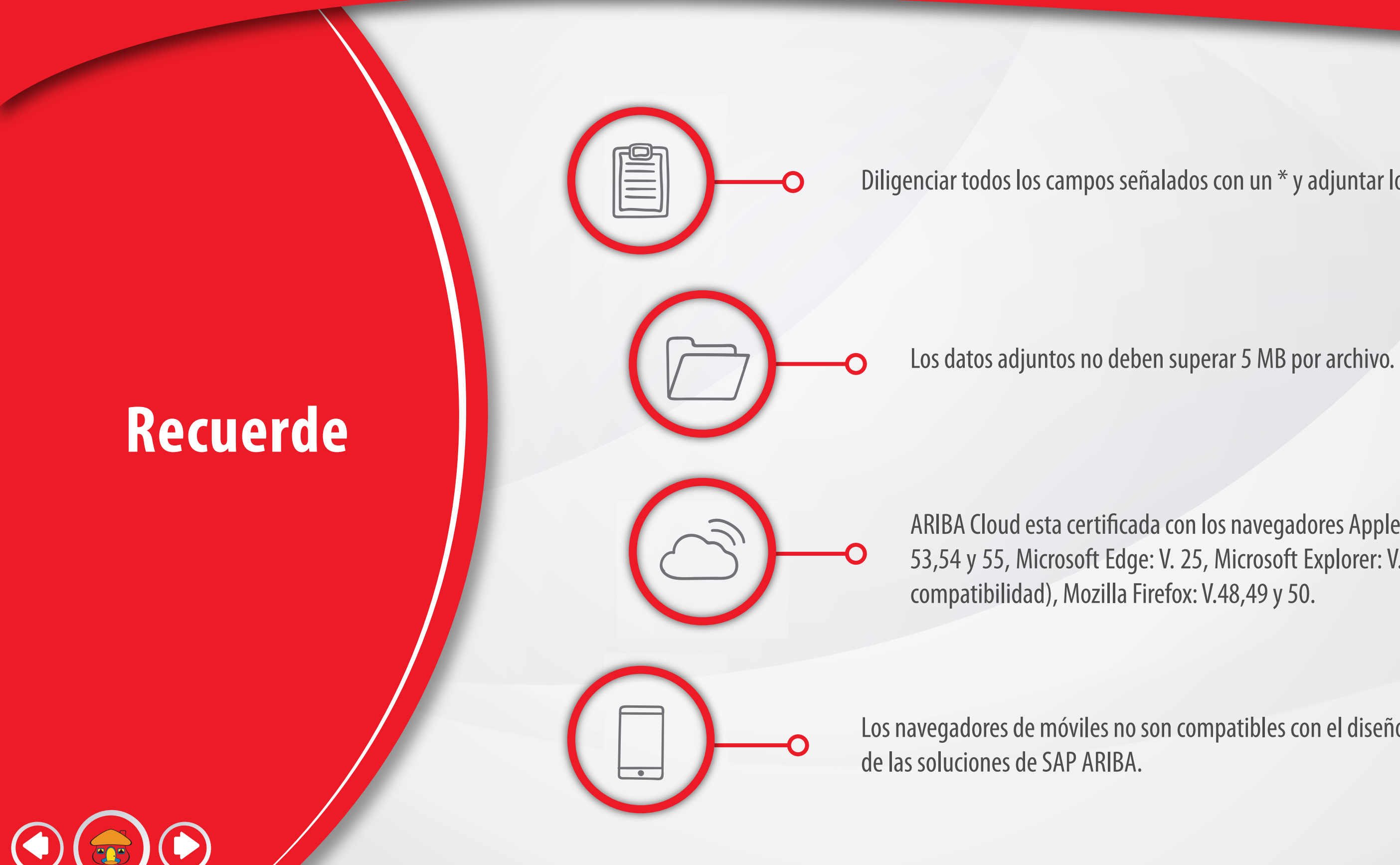

Diligenciar todos los campos señalados con un \* y adjuntar los documentos requeridos.

ARIBA Cloud esta certificada con los navegadores Apple Safari: Desde Versión. 9, Chrome: V. 53,54 y 55, Microsoft Edge: V. 25, Microsoft Explorer: V. 11 (Nota: no se soporta en modo

Los navegadores de móviles no son compatibles con el diseño gráfico más reciente

#### Pasos para un autoregistro exitoso

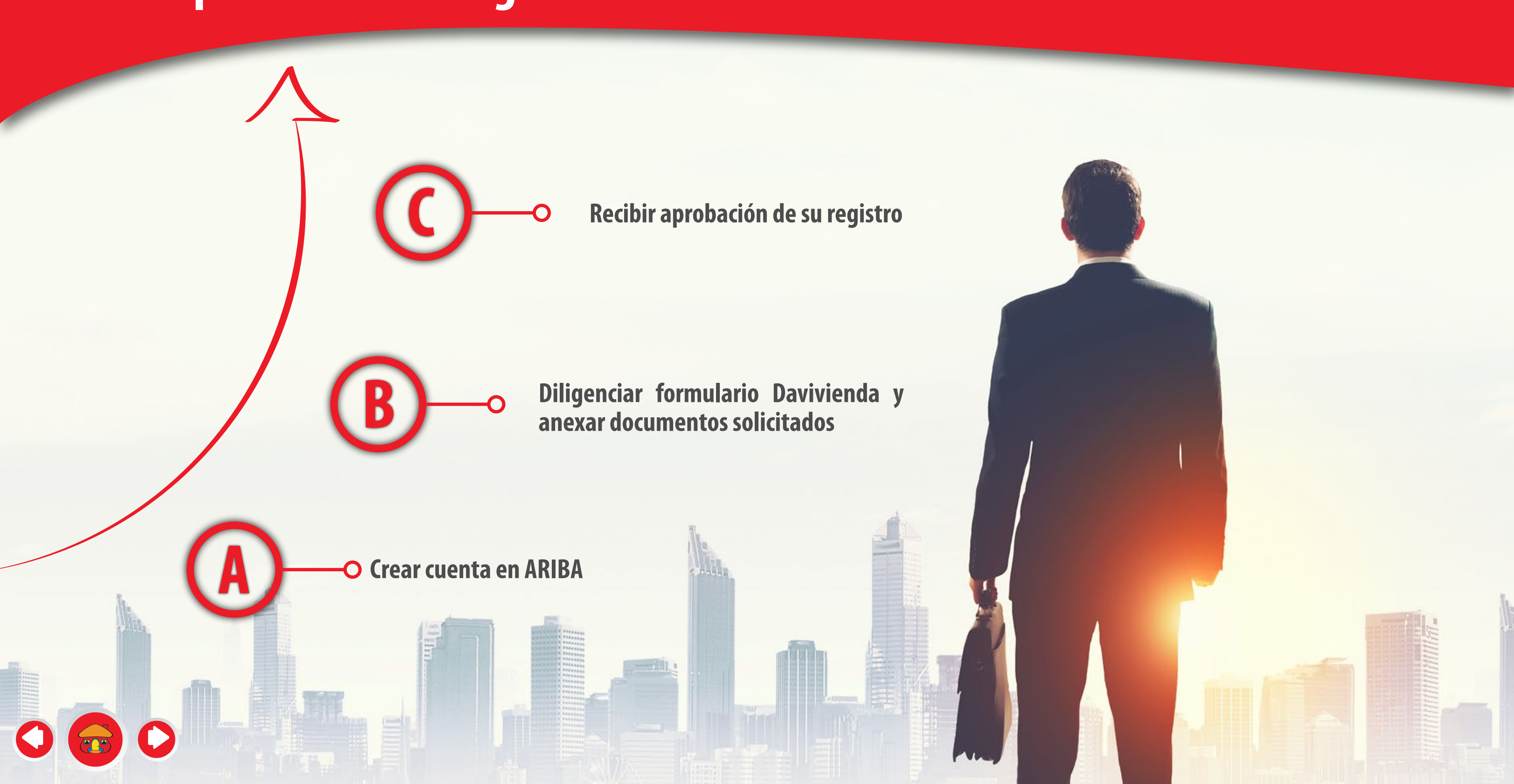

Usted recibió un correo del **"Administrador de ARIBA"** al correo del Representante Legal y al contacto adicional, en el cual DAVIVIENDA le invita a Auto registrase. Dando Click al enlace del correo. A continuación describimos el proceso.

Ingrese y registre los datos básicos de su empresa y del Representante Legal.

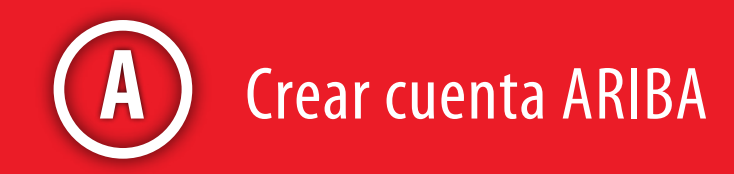

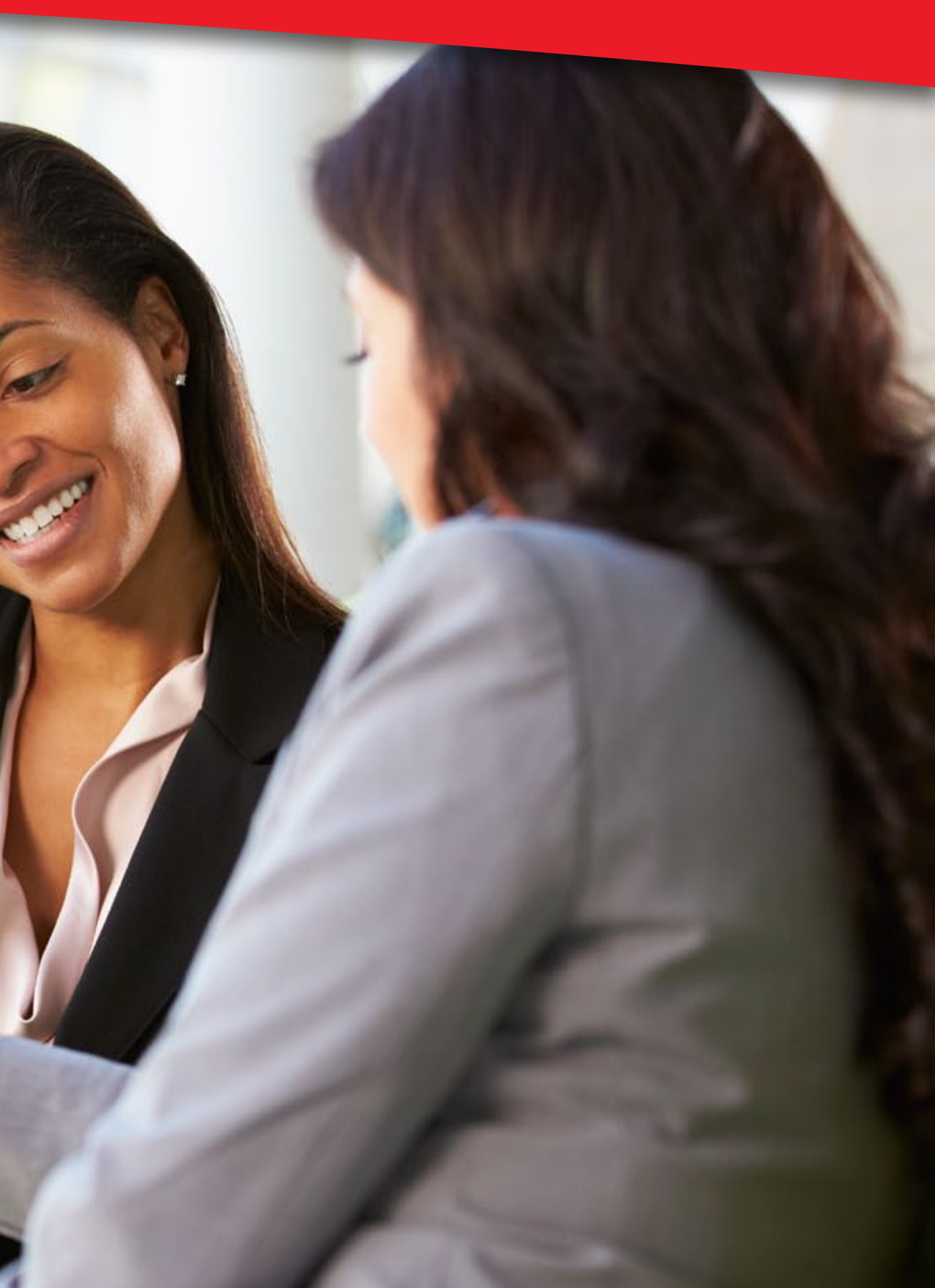

El representante Legal recibió al correo registrado una invitación. Ingrese por "Haga clic aquí"

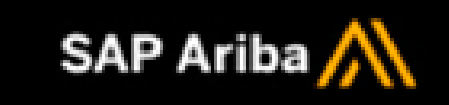

Bienvenido, HINDU.

Banco Davivienda SA - TEST le ha registrado como usuario en su sitio de Ariba Spend Management. Para poder acceder a los eventos de Banco Davivienda SA - TEST tiene que registrarse en Ariba Commerce Cloud.

Haga clic aquí para registrarse en Ariba Commerce Cloud y acceder a su cuenta.

Si no puede abrir un navegador a partir de este enlace, copie el enlace y péguelo en la barra de direcciones de cualquiera de los navegadores web admitidos para formar una URL de una sola línea.

http://davivienda-T.supplier.ariba.com?awsso\_tkn=34nbtLVgvH5a8d65e0fffffffd86d6f4010

NOTA: Esta URL es válida solamente durante 30 días. No olvide registrarse en Ariba Commerce Cloud antes de que el enlace expire. Después de registrarse en Ariba Commerce Cloud, ya no podrá utilizar el enlace.

Gracias. El administrador de Ariba, Inc.

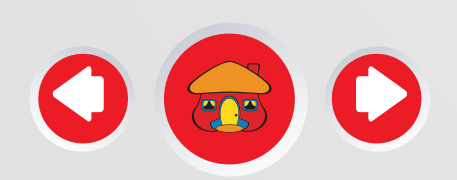

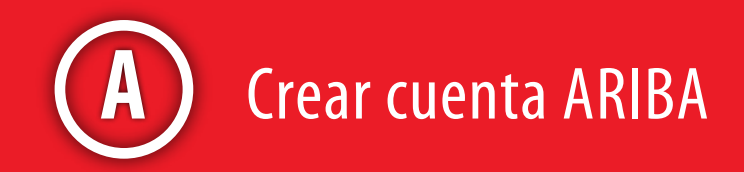

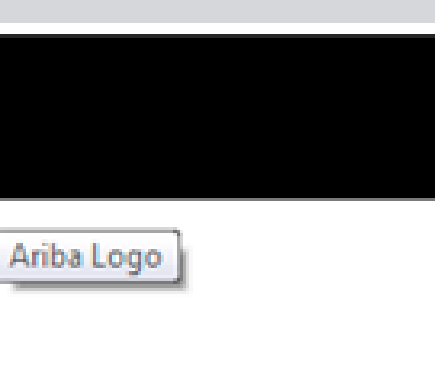

Si es la primera vez que ingresa a este sistema de click en **"Suscribirse".** Si su empresa cuenta con usuario en este sistema para otros clientes valide que corresponda a la misma dirección de correo donde se envió la invitación e ingrese por **"Iniciar sesión"**; de lo contrario solo puede dar ingreso la dirección de correo donde se envió la invitación.

| Ari | ba | Sol | irci | ng |
|-----|----|-----|------|----|
|     |    |     |      |    |

#### Bienvenido, HINDU

 ¿Tiene alguna pregunta? Haga clic aquí para ver la guía Inicio rápido.

 Bienvenido a Ariba Network. Se ha enviado una solicitud de restablecimiento de contraseña desde el sitio de Banco Davivienda SA - TEST

 ¿Es nuevo en Ariba Network? Suscríbase para registrar su cuenta de usuario

 ¿Tiene ya una cuenta?

 Iniciar sesión

 Acerca de Ariba Network

Ariba Network es su puerta de entrada a todas las soluciones de vendedor de Ariba. Ahora tiene un lugar único desde el que puede gestionar todas sus relaciones de cliente y actividades de proveedor sin que importe cuál de las soluciones de Ariba esté utilizando su cliente. Una vez que haya completado el registro usted podrá:

- Responder de forma más eficiente a las solicitudes de sus clientes
- Trabajar más rápidamente con sus clientes en todas las etapas de aprobación del flujo de trabajo
- Fortalecer las relaciones con sus clientes utilizando una solución de Ariba Network
- Revisar eventos de sourcing pendientes para varios compradores dentro de una única sesión.
- Aplicar su perfil de empresa en las actividades de Ariba Network, Ariba Discovery y Ariba Sourcing

Realizar el cambio a Ariba Network le permitirá iniciar una sesión única desde la que puede gestionar:

- Todas sus relaciones de cliente de Ariba
- Todas sus acciones, tareas y transacciones de un evento
- Su información de perfil
- Todas sus actividades de registro
- Sus tareas administrativas de usuario y contactos

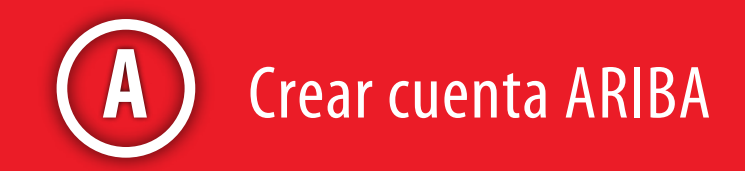

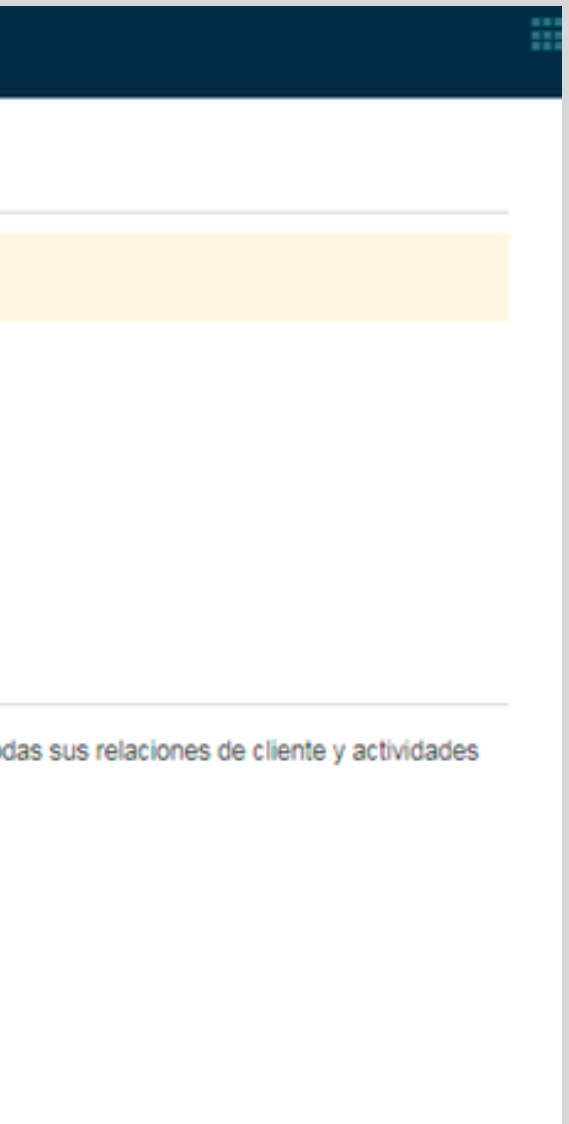

Diligencie los campos obligatorios\* de "Información de la empresa".

#### Ariba Sourcing

#### Registrar

Verifique y complete su información básica de empresa y de cuenta de usuario. La información de perfil de proveedor de Ariba Sourcing que se muestra a contin

toda la información, pero su perfil completo está disponible como parte de su cuenta de Ariba Commerce Cloud. Puede utilizar su nombre de usuario y contraser

Commerce Cloud para acceder y gestionar todas sus relaciones de cliente y actividades de proveedor de Ariba. ¿Qué es Ariba Commerce Cloud?

¿Tiene alguna pregunta? Haga clic aquí para ver la guía Inicio rápido.

|                         |                | Indica un campo obligatorio                                                                               |
|-------------------------|----------------|----------------------------------------------------------------------------------------------------|
| Nombre de la empresa: * | HINDU LTDA     | ]                                                                                                    |
| País: *                 | Colombia [COL] | Si su empresa tiene más de una<br>oficina, introduzca la dirección de<br>la oficina central. Más adelante |
| Dirección: •            | Línea 1        | puede introducir más direcciones<br>en el perfil, como la de                                              |
|                         | Línea 2        | expedición, de facturación o de<br>otro tipo.                                                             |
| Ciudad: *               | BOGOTA         | ]                                                                                                    |
| Estado/Provincia:       |                |                                                                                                    |
| Código postal:          | 11001          | 1                                                                                                    |

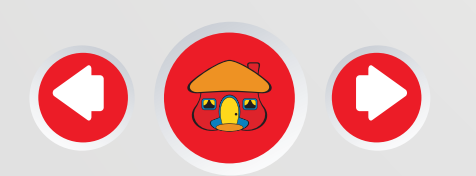

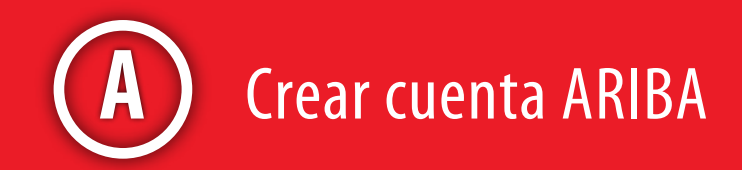

|              | Enviar | Cancelar |  |
|--------------|--------|----------|--|
| uación no es |        |          |  |
| ia de Ariba  |        |          |  |
|              |        |          |  |
|              |        |          |  |

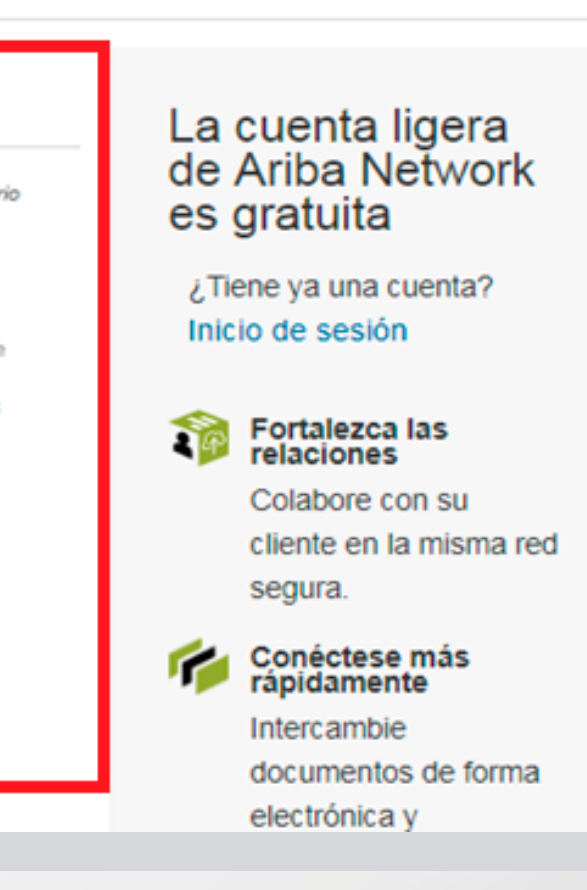

Diligencie los campos obligatorios\* de "Información de cuenta del usuario". Asigne su usuario el cual también puede ser su correo y defina su contraseña.

#### Información de cuenta del usuario

| Nombre: *                         | HINDU                      | Apellidos                 |                    |
|-----------------------------------|----------------------------|---------------------------|--------------------|
| Correo electrónico: *             |                            |                           |                    |
|                                   | Utilizar mi din<br>usuario | ección de correo electrón | ico como nombre de |
| Nombre de usuario: •              | test-Pruebasdavs           | @gmail.com                |                    |
|                                   |                            |                           |                    |
| Contraseña: *                     | Introduzca la con          | itraseña                  |                    |
|                                   | Repita la contras          | eña                       |                    |
| Idioma:                           | Español                    |                           | ×                  |
|                                   |                            |                           |                    |
| edidos de correo electrónico a: • | Prichardour @ar            | noil com                  |                    |

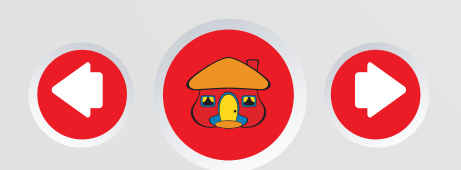

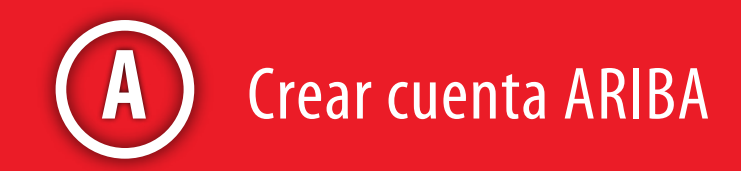

ica un campo obligatorio

Declaración de privacidad de Ariba

liene que tener un ormato de correo electrónico (por ej. uan@empresa.com) 0 Fiene que contener un mínimo de 8 caracteres incluyendo etras y números.

0

El idioma utilizado uando Ariba le envía otificaciones configurables. Este es liferente del valor ...

los clientes pueden enviarle pedidos a ravés de Ariba lebundr. Para enviar

Continúe desplazándose al final de la pantalla, Acepte los términos y de click en "Enviar".

organización, cree una lista de distribución y escriba aquí la dirección de correo electrónico. Puede cambiar esto en cualquier momento.

#### Cuéntenos algo más sobre su negocio >

Ariba confeccionará su perfil de empresa, que incluye la información básica de empresa disponible a otras empresas para abrir nuevas oportunidades de negocio. Si desea ocultar su perfil de empresa, puede hacerlo en cualquier momento editando la configuración de visibilidad de perfil en la página de Perf empresa una vez que ha completado el registro.

Al hacer clic en el botón Enviar, usted reconoce y da su consentimiento de forma expresa a Ariba para que los datos que introduzca en este sistema, se transfieran fuera de la Unión Europea, la Federación Rusa o cualquier otra jurisdicción en la que usted se encuentre a Ariba y los sistemas informáticos en que se están alojados los servicios de Ariba (que se encuentran en diferentes centros a nivel global), de acuerdo a la Declaración de privacidad de Ariba, Condiciones de uso y cualquier ley aplicable.

Usted tiene el derecho de acceder y modificar datos desde dentro de la aplicación, poniéndose en contacto con el administrador de Ariba en su organizaci en Ariba, Inc. Este consentimiento tendrá efecto a partir del momento en que se concede y puede revocarse previo aviso por escrito a Ariba. Si es usted ciudadano ruso y reside dentro de la Federación Rusa. Usted también confirma de forma expresa que cualquiera de sus datos personales introducidos o modificados en el sistema, ha sido capturado por su organización en un repositorio de datos específico que se encuentra dentro de la Federación Rusa.

He leido y acepto las Condiciones de uso

He leído y acepto la Declaración de privacidad de SAP Ariba

! Corrija los errores anteriores y envielo otra vez

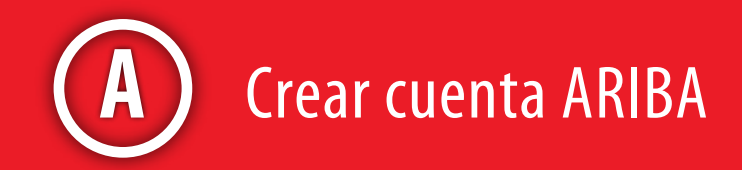

| de  |          |          |
|-----|----------|----------|
|     |          |          |
|     |          |          |
| 0.5 |          |          |
| s   |          |          |
|     |          |          |
|     |          |          |
|     |          |          |
|     |          |          |
|     |          |          |
|     |          |          |
|     |          |          |
|     |          |          |
|     |          |          |
|     |          |          |
|     |          |          |
|     |          |          |
|     |          |          |
|     |          |          |
|     | 1 03-082 |          |
|     | Enviar   | Cancelar |
|     |          |          |
|     |          |          |

Al dar Click lo direccionará a la plataforma ARIBA para diligenciar el usuario y contraseña asignados por usted o el usuario actual si usted ya cuenta con usuario para otros clientes (Recuerde que esta ultima opción aplica siempre y cuando sea el usuario donde se envió la invitación de DAVIVIENDA:

#### Inicio de sesión de proveedor

Nombre de usuario

Contraseña

Inicio de sesión

Ha olvidado el nombre de usuario o la contraseña

¿Es nuevo en Ariba? Registrese ahora ¿Necesita ayuda? consulte Inicio rápido

#### 20% off Ariba Discovery Advantage

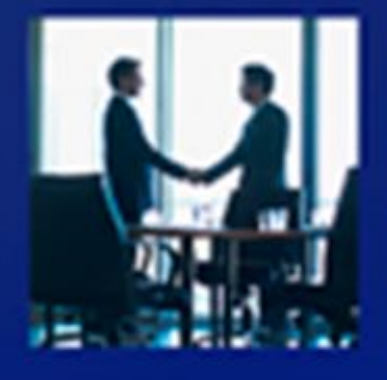

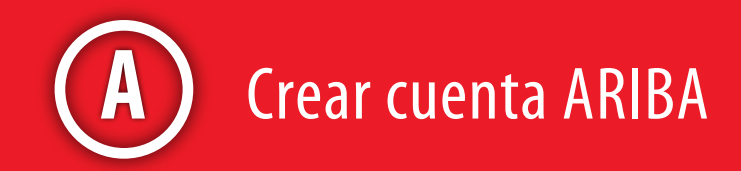

Join Ariba Discovery Advantage now to get unlimited responses to proven, qualified leads from buyers in an active buying cycle. One deal can pay for your subscription! Use code SRCBNR2017 to receive 20% off.

Más información

. . .

El sistema le indicará los campos obligatorios del perfil. De click en "Ir a Perfil de empresa". Recuerde que además de registrar su empresa para participar en eventos de compras de DAVIVIENDA, su empresa quedará registrada en la Red de Comercio Mundial, para ser visto e invitado por otros clientes.

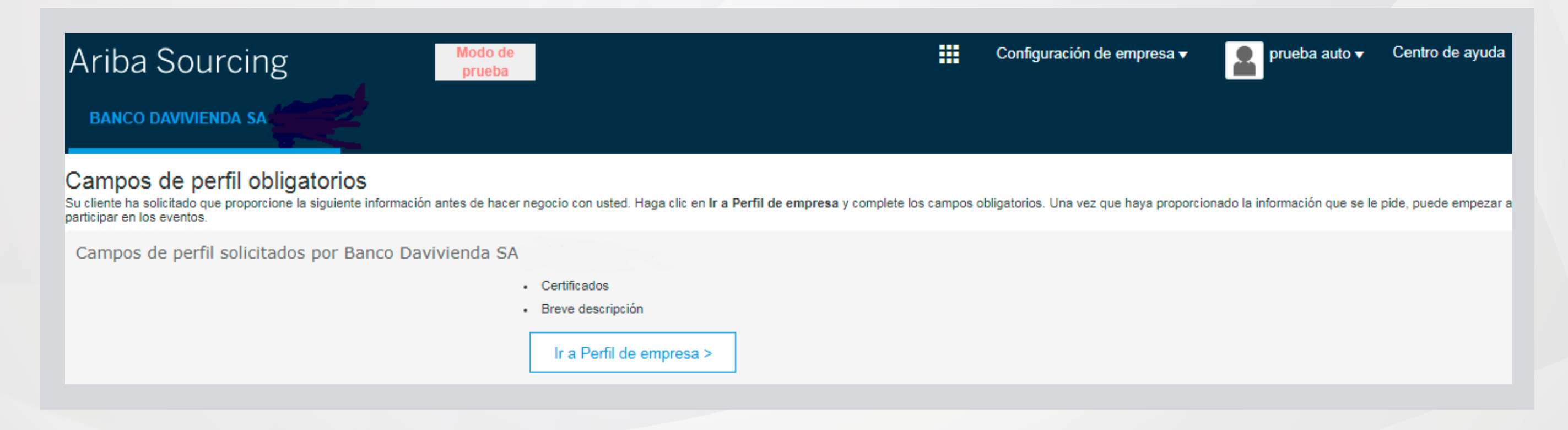

Siga paso a paso las indicaciones a continuación y recuerde ir guardando su avance.

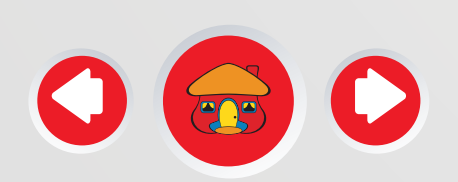

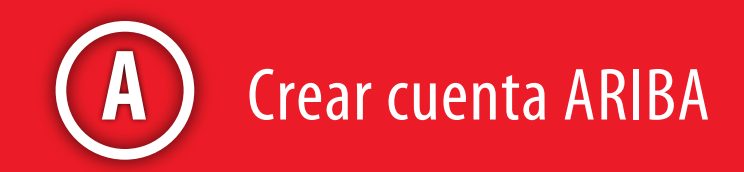

Recuerde que usted debe ingresar mínimo dos componentes del registro (perfil público) en la red mundial de comercio ARIBA (**Certificados y Básico**) que le permitirá poder ser invitado por otros clientes y la pestaña **"Solicitado por el Cliente"** que corresponde al formulario de El Banco Davivienda.

| Ariba Sourcing 🛛 👘 👘 👘 👘                                                                                                    | r prioto auto Centro de ayuda 33                                                  |
|----------------------------------------------------------------------------------------------------|-----------------------------------------------------------------------------------|
| er la empresa                                                                                                    | Guarder Center                                                                    |
| Básico (4) Negocios (2) Marketing (3) Contactos Certificados (1) por adicionales                                                                                                    | Banco Davivienda SA - TEST<br>Información de perfil solicitada                    |
| Indica un campo requesido por Banco Daukvenda SA - TEST                                                                                                    | <ul> <li>Certificados</li> <li>Breve descripción</li> <li>1 Más campos</li> </ul> |
| Dertificados     as organizaciones compradoras pueden ver estas designaciones en el perfit de su empresa y buscar este tipo de información al buscar nuevos proveed     Iniciativas de sostenibilidad     Su empresa ha adoptado iniciativas de sostenibilidad en una de las siguientes categorías: planticación, productos y servicios, energía, emaismes de catorio, transportes, organización de las siguientes categorías: planticación, productos y servicios, energía, emaismes de catorio, transportes, organización de las siguientes categorías: planticación, productos y servicios, energía, emaismes de catorio, transportes, organización de las siguientes categorías: planticación, productos y servicios, energía, emaismes de catorio, transportes, organización de las siguientes categorías: planticación, productos y servicios, energía, emaismes de catorio, transportes, organización de las siguientes categorías: planticación, productos y servicios, energía, emaismes de catorio, transportes, organización de las siguientes categorías: planticación de las siguientes categorías: planticación de las siguientes categorías: planticación de las siguientes categorías: planticación de las siguientes categorías: planticación de las siguientes categorías: planticación de las siguientes categorías: planticación de las siguientes categorías: planticación de las siguientes categorías: planticación de las siguientes categorías: planticación de las siguientes categorías: planticación de las siguientes categorías: planticación de las siguientes categorías: planticación de las siguientes categorías: planticación de las siguientes de las siguientes categorías: planticación de las siguientes categorías: planticación de las siguientes categorías: planticación de las siguientes categorías: planticación de las siguientes categorías: planticación de las siguientes categorías: planticación de las siguientes categorías: planticación de las siguientes categorías: planticación de las siguientes categorías: planticación de las siguientes categorías: plan | Iores Mercancias                                                                  |
| Empresa pequeña en desventaja     Su empresa deportado de 500, de 8(a), de HUBZore o de empresa pequeña en desvertaja, concedido por una organización estatal.     Empresa propiedad de mujeres     Tu respecto es propiedad de una o varias majores como minimo en un 51 % y este portentaje de majores ejence su autoridad para tomar decisiones sobre directorce y participado en la pestión daria de la response.                                                                                                    | Breve descripción<br>Sitio web<br>Ingresos anuales<br>Cartificados                |
|                                                                                                    | Número DUNS                                                                       |
| Su nepocio es propiedad de minorias<br>Su nepocio es propiedad, como mínimo en un 51 %, de uno o más cudadanos de minorías de tos EE. UU. En caso de empresas de propiedad pública, como mínimo uno de<br>indivíduos es propietario del 51 % de las acciones, y uno o más de tales indivíduos controla su gestión y su funcionamento diano.                                                                                                    | Tipo de negocio                                                                   |
| Empresa propiedad de minoriais     Su negocio es propiedad, como minimo en un 51 %, de uno o más ciudadanos de minorías de los EE, UU. En caso de empresas de propiedad pública, cumo minimo uno de individuos es propiedad de veterano     Su negocio es propiedad, como mínimo en un 51 %, de un individuo que haya servido en los epérchos de fierra, mar o alte y que haya sido licenciado o dado de baja en com     que no hayan sido de deshonor. O es propiedad, como mínimo en un 51 %, de un individuo que haya servido en los epérchos de fierra, mar o alte y que haya sido licenciado o dado de baja en com     que no hayan sido de deshonor. O es propiedad, como mínimo en un 51 %, de un individuo que la individuo que poeda ser considerado por el galteerno como "veterano" o "veterano disclapa     Los lientimos "veterano" y "veterano discapacitado;" se definen en 58 U.S.C 101(2) y (18).                                                                                                    | tiones<br>decimes<br>datati" Descripción de la empresa                            |

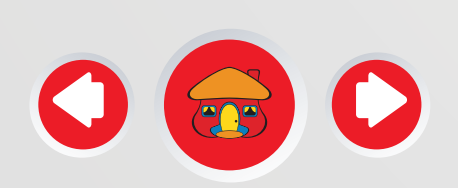

#### RECUERDE SOLO DEBE DILIGENCIAR TRES PESTAÑAS OBLIGATORIAS: CERTIFICADOS, BASICO Y SOLICITADO POR EL CLIENTE

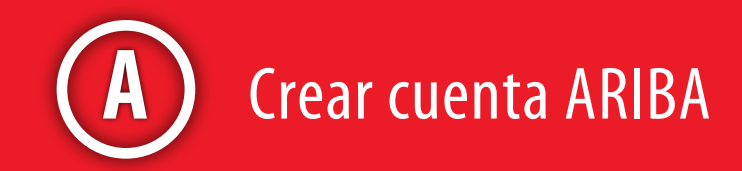

Diligencie la pestaña certificados (1) en caso de no contar con información elija la opción "sin certificar" y de click en "Guardar". Recuerde que esta pestaña es obligatoria para la Red de Comercio Mundial y continuar a las demás pestañas.

| iba Sourcing                                                                                                    | Centro de ayuda X                                                                 |
|----------------------------------------------------------------------------------------------------|-----------------------------------------------------------------------------------|
| le la empresa                                                                                                    | Guarder Centar                                                                    |
| co (4) Negocios (2) Marketing (3) Contactos Certificados (1) por adicionales                                                                                                    | Banco Davivienda SA - TEST<br>Información de perfil solicitada                    |
| ca un campó requendo por Banco Davivienda SA - TEST.                                                                                                    | <ul> <li>Certificados</li> <li>Breve descripción</li> <li>1 Más campos</li> </ul> |
| ificados                                                                                                    | Nivel de acabado del Perfil<br>público                                            |
| Iniciativas de sostenibilidad<br>Su empresa ha adoptado iniciativas de sostenibilidad en una de las siguientes categorías: planificación, productos y servicios, energía, emesores de carbono, transportes, utrus.                                                                                                    | Mercancias                                                                        |
| Empresa pequeña en desventaja<br>Su empresa dispone del certificado de SCB, de II(a), de MUBZone o de empresa pequeña en desventaja, concedido por una organización estatal.                                                                                                    | Breve descripción<br>Sitio web                                                    |
| Empresa propiedad de mujeres<br>Esu response es propiedad de una o varias majeres como minimo en un 51 % y este porcentaje de mujeres ejerce su autoridad para tomar decisiones sobre directrices y participan<br>activamente en la gestión diaria de la empresa.                                                                          | Ingresos anuales<br>Certificados                                                  |
| Empresa propiedad de minorias<br>Su repoto es propiedad, como mineno en un 51 %, de uno o más cudadanos de minorías de los EE. UU. En caso de empresas de propiedad pública, como mínimo uno de tales<br>individuos es propietario del 51 % de las acciones, y uno o más de tales individuos controla su gestión y su funcionamento diano. | Número DUNS<br>Tipo de negocio                                                    |
| Empresa propiedad de veterano<br>Su necocio es propiedad, como mínimo en un 51 %, de un individuo que hava servido en los existicos de terca, mar o aire y que hava tido licenciado o dado de baía en condiciones                                                                                                    | Sectores industriales                                                             |
| que no hayan sido de deshonor. O es propiedad, como minimo en un 51 %, de un individuo que pueda ser considerado por el poblemo como "veterano" o "veterano discapacitado".<br>Los liteminos "veterano discapacitado" se definen en 38 U.S.C. 101(2) y (16)                                                                                | Description de la empresa                                                         |

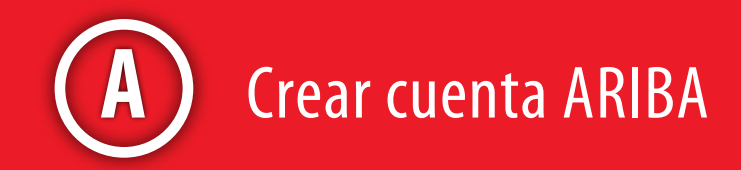

Diligencie la pestaña Básico (2), ingrese una breve descripción de su empresa diligenciando los campos obligatorios\* luego desplácese al final de la pantalla.

| Ariba Sourcing                                                                                                    | Modo de<br>prueba |                     | =                            | Configuración de empr     | esa ▼ DAVBC2 CORPORATIC                                                           |
|----------------------------------------------------------------------------------------------------|-------------------|---------------------|------------------------------|---------------------------|-----------------------------------------------------------------------------------|
| mpletar Mercancias Breve descripción, Sitio<br>b y Sectores industriales para aumentar el<br>el de acabado del perfil. |                   |                     |                              |                           | Guardar Cerrar                                                                    |
| Básico (4) Negocios (2) Marketing (3)                                                                                  | Contactos         | Certificados (1)    | Solicitado<br>por<br>cliente | Documentos<br>adicionales | Banco Davivienda SA -<br>TEST Información de<br>perfil solicitada                 |
| <ul> <li>Indica un campo requerido por Banco Davivienda SA - TEST</li> <li>Visión general</li> </ul>                   |                   |                     |                              |                           | <ul> <li>Certificados</li> <li>Breve descripción</li> <li>2 Más campos</li> </ul> |
| Nombre de la empresa:* DAVBC2                                                                                          |                   |                     |                              |                           | Nivel de acabado del<br>Perfil público                                            |
| Otros nombres, si existen:                                                                                             |                   |                     |                              |                           | Mercancias<br>Breve descripción                                                   |
| NetworkID: AN0140043                                                                                                   | 1516-T (i)        |                     |                              | -                         | Ingresos anuales                                                                  |
| Breve descripción:*                                                                                                    |                   | Caracteres que qued | an: 100                      |                           | Certificados<br>Número DUNS                                                       |
| Sitio web                                                                                                    |                   |                     |                              |                           | Tipo de negocio<br>Sectores industriales                                          |

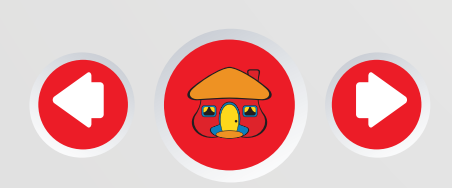

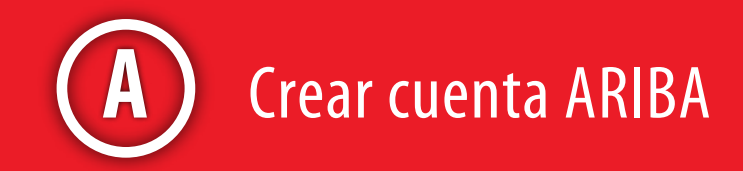

Diligencie las categorías del servicio o producto que usted ofrece y las ubicaciones o cobertura que su empresa tiene como alcance. Luego de Click en "Guardar" Recuerde que esta pestaña es obligatoria para la Red de Comercio Mundial y continuar con la pestaña "Solicitado por el Cliente".

| Image: Crear         sta columna muestra su estado de registro con el proveedor de servicios acreditado de Ariba.         tegorías de servicio y producto, Ubicaciones de servicios o "Expedir a", y Sectores industria         egorías de servicio y producto.         ecitique los productos y los servicios que ofrece su empresa. Las Comunicaciones realizadas por compretores se le envierán atendiendo a las categorios y servicios y producto         recitique los productos y los servicios y producto         activar de clasificación o ca x         Totware de clasificación o ca x         Contare de consultas y admini x         ecritique los lugares a los que su empresa. Si tene una cobertura global, seleccione "Global". (Por ejemplo: una empresa de servicios puede abarcer solamente tor de EE. UU pero un fabricante de productos puede expectingos a custoriar de mundo.)         troducir ubicación de servicios o "Expedir a"         troducir ubicación de servicios o "Expedir a"                                                      | Dirección †                                          | ID de dirección                                     | NIF/CIF                              | ID fiscal                             | Dirección                                       | País             | Estatus del perfil legal**    |
|----------------------------------------------------------------------------------------------------|------------------------------------------------------|-----------------------------------------------------|--------------------------------------|---------------------------------------|-------------------------------------------------|------------------|-------------------------------|
| Crear         sta columna muestra su estado de registro con el proveedor de servicios acreditado de Artba.         tegorías de servicio y producto, Ubicaciones de servicios o "Expedir a", y Sectores industria         egorías de servicio y producto*         ecitique los productos y los servicios que ofrece su empresa. Las Comunicaciones realizadas por compradores se le enviarán atendiendo a las categorias de servicio y producto         traducir categorías de servicio y producto         traducir categorías de servicio y producto         advere de clasificación o ca x         Software de consultas y admini x         caciones de servicios o "Expedir a"*         ectíque los lugares a los que sive su empresa. Si tiene una cobertura global, seleccione "Global". (Por ejempli: una empresa de servicios puede abarcar solamente torio de LE: UU pero un tabricante de productos suede expedirios a cusiculer lugar del mundo.)         traducir ubicación de servicios o "Expedir a"         traducir ubicación de servicios o "Expedir a" |                                                      |                                                     |                                      | No hay a                              | rtículos                                        |                  |                               |
| sta columna muestra su estado de registro con el proveedor de servicios acreditado de Ariba.                                                                                                    | Crear                                                |                                                     |                                      |                                       |                                                 |                  |                               |
| sta columna muestra su estado de registro con el proveedor de servicios acreditado de Ariba.<br>Ategorías de servicio y producto, Ubicaciones de servicios o "Expedir a", y Sectores Industria<br>regorias de servicio y producto *<br>ecifique los productos y los servicios que ofrece su empresa. Las Comunicaciones realizadas por compradores se le enviarán atendiendo a las catego<br>recue y ser incue que especiação a comunacione.<br>Agregar -o bien- Examinar<br>ativare de clasificación o ca × Software de consultas y admini ×<br>caciones de servicios o "Expedir a" *<br>ecifique los lugares a los que su empresa. Si tene una cobertura global, seleccione "Globar". (Por ejemplo: una empresa de servicios puede abarcar solamente<br>torio de EE. UU, cero un tabricante de productos puede expedirios a cuelquer lugar del mundo.)<br>troducir ubicación de servicios o "Expedir a" *<br>enducir ubicación de servicios o "Expedir a" *                                                                                                    |                                                      |                                                     |                                      |                                       |                                                 |                  |                               |
| etegorías de servicio y producto. Ubicaciones de servicios o "Expedir a", y Sectores Industria<br>egorías de servicio y producto *<br>ecifique los productos y los servicios que ofrece su empresa. Las Comunicaciones realizadas por compredores se le enviarán atendiendo a las catego<br>rectes y servicios que especimique a comunicación.<br>Agregar -o bien- Examinar<br>etimare de clasificación o ca X Software de consultas y admini X<br>ecifique los lugares a los que su empresa envía productos o servicios o a los que sirve. Si sirve a unos lugares limitados, específique a continuación la<br>rece a los que sirve su empresa. Si tiene una cobertura global, seleccione "Global". (Por ejemplo: una empresa de servicios puede abarcar solamente<br>torio de EE. UU cero un fabricante de productos quede expedirios a cusiquer lugar del mundo.)<br>troducir ubicación de servicios o "Expedir a" a cusiquer lugar del mundo.)                                                                                                    | sta columna muestra su                               | estado de registro con                              | el proveedor de                      | e servicios acred                     | itado de Ariba.                                 |                  |                               |
| egorías de servicio y producto * ecitique los productos y los servicios que offece su empresa. Las Comunicaciones realizadas por compradores se le enviarán atendiendo a las catego neces y servicue que especinque a comunicación. troducir categorías de servicio y producto atware de clasificación o ca X Software de consultas y admini X icaciones de servicios o "Expedir a" * ecifique los lugares a los que su empresa envía productos o servicios o a los que sirve. Si sirve a unos lugares limitados, específique a continuación l troducir ubicación de servicios o "Expedir a" * troducir ubicación de servicios o "Expedir a"  troducir ubicación de servicios o "Expedir a"                                                                                                    | tegorías de se                                       | rvicio y produc                                     | to, Ubica                            | ciones de                             | servicios o "Exp                                | oedir a". v      | Sectores industria            |
| ecifique los productos y los servicios que ofrece su empresa. Las Comunicaciones realizadas por compradores se le enviarán atendiendo a las categorians de servicio y producto.  troducir categorías de servicio y producto oftware de clasificación o ca X Software de consultas y admini X  icaciones de servicios o "Expedir a" *  ecifique los lugares a los que su empresa envía productos o servicios o a los que sirve. Si sirve a unos lugares limitados, especifique a continuación la  res a los que sive su empresa. Si tiene una cobertura global, seleccione "Global". (Por ejemplo: una empresa de servicios puede abarcar solamente torio de EE. UU. pero un fabricante de productos puede expeditos a cualquier lugar del mundo.)  troducir ubicación de servicios o "Expedir a"                                                                                                    | naorías do sorrelais                                 | u producto š                                        |                                      |                                       |                                                 |                  |                               |
| ecifique los productos y los servicios que ofrece su empresa. Las Comunicaciones realizadas por compradores se le enviarán atendiendo a las categorias de servicio y producto<br>troducir categorias de servicio y producto<br>oftware de clasificación o ca X Software de consultas y admint X<br>caciones de servicios o "Expedir a" *<br>ecifique los lugares a los que su empresa envía productos o servicios o a los que sirve. Si sirve a unos lugares limitados, especifique a continuación l<br>tros a los que sirve su empresa. Si tiene una cobertura global, seleccione "Global". (Por ejemplo: una empresa de servicios puede abarcar solamente<br>torio de EE. UU, pero un fabricante de productos puede expedirlos a cualquier lugar del mundo.)<br>troducir ubicación de servicios o "Expedir a" a los que sirve. Agregar -o bien- Examinar                                                                                                    | egonas de servicio                                   | y producto                                          |                                      |                                       |                                                 |                  |                               |
| troducir categorías de servicio y producto Agregar -o bien- Examinar<br>oftware de clasificación o ca X Software de consultas y admini X<br>icaciones de servicios o "Expedir a"*<br>ecifique los lugares a los que su empresa envía productos o servicios o a los que sirve. Si sirve a unos lugares limitados, específique a continuación la<br>res a los que sive su empresa. Si tiene una cobertura global, seleccione "Global". (Por ejemplo: una empresa de servicios puede abarcar solamente<br>torio de EE. UU. cero un fabricante de productos puede expeditos a cualquer lugar del mundo.)<br>troducir ubicación de servicios o "Expedir a"                                                                                                    | ecifique los productos y<br>accuse y acrescese que o | los servicios que ofreci<br>specinque a conunciació | e su empresa. L<br>                  | as Comunicacio                        | nes realizadas por compr                        | adores se le env | larán atendiendo a las catego |
| Agregar     "O bien" Examinar     "O bien" Examinar     "O bien" Examinar     "O bien" Examinar     "O bien" Examinar     "O bien" Examinar     "O bien" Examinar     "O bien" Examinar                                                                                                    |                                                      |                                                     | -                                    |                                       |                                                 | o hinn           | Evaninar                      |
| cationes de clasificación o ca X       Software de consultas y admini X         icaciones de servicios o "Expedir a"*         ecifique los lugares a los que su empresa envía productos o servicios o a los que sirve. Si sirve a unos lugares limitados, especifique a continuación la ters a los que sirve su empresa. Si tiene una cobertura global, seleccione "Global". (Por ejemplo: una empresa de servicios puede abarcar solamente torio de EE, UU, pero un fabricante de productos puede expedintos a cualquier lugar del mundo.)         troducir ubicación de servicios o "Expedir a"       Agregar       -o bien- Examinar                                                                                                    | troducir categorias e                                | e servicio y produci                                | ID                                   |                                       | Agregar                                         | -o bien-         | Charman                       |
| caciones de servicios o "Expedir a"*<br>ecifique los lugares a los que su empresa envía productos o servicios o a los que sirve. Si sirve a unos lugares limitados, especifique a continuación la<br>ares a los que sirve su empresa. Si tiene una cobertura global, seleccione "Global". (Por ejemplo: una empresa de servicios puede abarcar solamente<br>torio de EE, UU, pero un fabricante de productos puede expedirlos a cualquier lugar del mundo.)<br>troducir ubicación de servicios o "Expedir a"                                                                                                    | oftware de clasificación (                           | o ca X Software                                     | e de consultas y                     | admini X                              |                                                 |                  |                               |
| ecifique los lugares a los que su empresa envía productos o servicios o a los que airve. Si sirve a unos lugares limitados, especifique a continuación la<br>ares a los que sirve su empresa. Si tiene una cobertura global, seleccione "Global". (Por ejemplo: una empresa de servicios puede abarcar solamente<br>torio de EE. UU, pero un fabricante de productos puede expedintos a cualquier lugar del mundo.)<br>troducir ubicación de servicios o "Expedir a" -o bien- Examinar                                                                                                    | icaciones de servic                                  | ios o "Expedir a"*                                  |                                      |                                       |                                                 |                  |                               |
| ares a los que sirve su empresa. Si tiene una cobertura global, seleccione "Global". (Por ejemplo: una empresa de servicios puede abarcar solamente<br>torio de EE. UU. pero un fabricante de productos puede expedirlos a cualquier lugar del mundo.)<br>troducir ubicación de servicios o "Expedir a" -o bien- Examinar                                                                                                    | ecifique los lugares a lo                            | s que su empresa enví                               | a productos o se                     | ervícios o a los q                    | ue sirve. Si sirve a unos li                    | igares limitados | especifique a continuación lo |
| troducir ubicación de servicios o "Expedir a" -o bien- Examinar                                                                                                    | tres a los que sirve su e<br>torio de EE. UU, pero u | mpresa. Si tiene una ec<br>n fabricante de producti | xbertura global, :<br>os puede exped | seleccione "Glot<br>irlos a cualquier | tal". (Por ejemplo: una em<br>lugar del mundo.) | presa de servici | os puede abarcar solamente    |
| troducir ubicación de servicios o "Expedir a" Agregar -o bien- Examinar                                                                                                    |                                                      |                                                     |                                      |                                       |                                                 |                  |                               |
|                                                                                                    |                                                      | concision o "Evend                                  | ira"                                 |                                       | Agregar                                         | -o bien-         | Examinar                      |

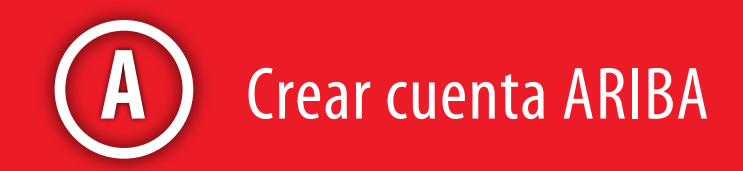

Ver perfil publico

Configuración de visibilidad del perfil

Ubique la pestaña de información "solicitada por cliente" y de click en "Banco Davivienda S.A"

| Ariba Sourcing                               | Modo de proeba                                      | III Configuración de empresa ¥ | prueba auto Centro de ayuda 33                                                                                      |
|----------------------------------------------|-----------------------------------------------------|--------------------------------|----------------------------------------------------------------------------------------------------|
| erfil de la empresa                          |                                                     |                                | Guardar Cerrar                                                                                                    |
| Básico (4) Negocios (2) Marke                | rting (3) Contactos Certificados (1) por<br>cliente | Documentos<br>adicionales      | Banco Davivienda SA - TEST<br>Información de perfil solicitada<br>Certificados<br>Breve descripción<br>I Más campos |
| Lista de clientes de sourcing<br>Cliente     | Nivel de acabado del Perfil<br>público              |                                |                                                                                                    |
| Banco Davivienda SA                          | Incompleto                                          |                                | Mercancias                                                                                                    |
| <u>ନ</u>                                     |                                                     |                                | Breve descripción<br>Sitio web                                                                                      |
| Dar Cli<br>Davivie                           | Ingresos anuales<br>Certificados<br>Número DLINS    |                                |                                                                                                    |
| diligenciar el Registro                      |                                                     |                                | Tipo de negocio<br>Sectores industriales                                                                            |
| ervice-2.ariba.com/ProfileManagement.aw/1284 | 21032/aw?awher8kawskec8Ngql2p8kdard=1#              |                                | Logotipo de la empresa                                                                                              |

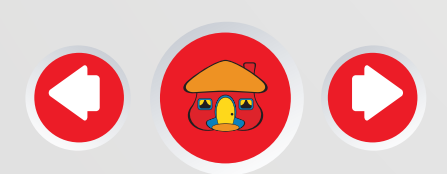

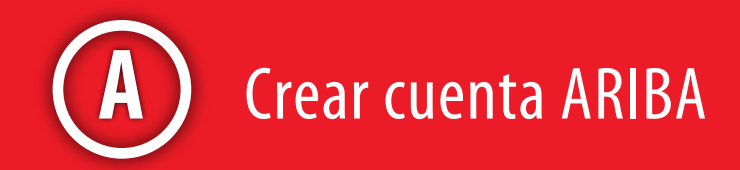

Una vez creada la cuenta, debe completar su perfil Banco Davivienda, toda la información suministrada pasa por un proceso de validación, del cual recibirá confirmación al correo registrado.

Ingrese y registre los datos básicos de su empresa y del Representante Legal .

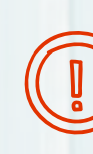

\* Siempre guarde los avances del registro
\* Recuerde tener a la mano los documentos a adjuntar.
\* Los ítems marcados con \* son obligatorios

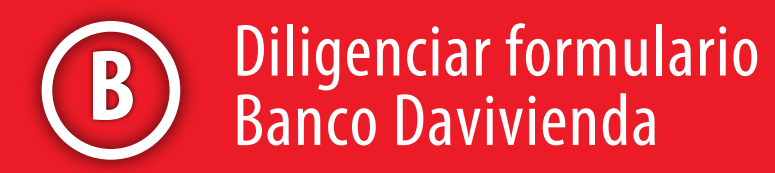

El registro de Proveedores de Davivienda contiene las siguientes secciones:

1. Términos y Condiciones: Contiene las autorizaciones para el tratamiento de Información, políticas de privacidad, SARLAFT, notificación de embargos, conflicto de interés y socios de empresas relacionadas. Para continuar en la plataforma es requisito entender y aceptar.

#### Nombre

#### 1 Términos y Condiciones Registro de los Oferentes Davivienda

El diligenciamiento de la siguiente información no implica obligatoriedad del Grupo Bolívar, Davivienda y sus Filiales de aceptar al solicitante como proveedor y/o contratista.

#### 1.1 Acepto Términos y Condiciones

AUTORIZACIÓN DE TRATAMIENTO DE INFORMACIÓN. En virtud de la Ley 1581 de 2012, reglamentada mediante Decreto 1377 de 2013 y demás normas que la modifiquen, aclaren o complementen, autorizo al Banco Davivienda SA y sus Filiales a recopilar, almacenar, usar, suprimir, transferir y/o transmitir los datos personales y de todas las personas que representan la empresa y que son recolectados en los diferentes formatos, documentos y cualquier otro medio idóneo de comunicación, para el cumplimiento de las siguientes finalidades: \* Realizar todas las actividades necesarias para cumplir y desarrollar la relación contractual y/o servicio. \*Para fines estadísticos, de control, supervisión, que permitan desarrollar herramientas que prevengan el fraude, acciones o prácticas corruptas. \*Consultar comportamiento financiero y crediticio en centrales de riesgo.

Para la ejecución de las finalidades antes descritas, entiendo y acepto con la firma del presente, que los datos podrán ser tratados por terceros encargados bajo la supervisión de Banco Davivienda, sean nacionales o extranjeros, y que en cualquier circunstancia se guardará la confidencialidad de los mismos y serán conservados bajo una infraestructura segura.

Que como titular de los Datos Personales tengo los derechos a conocer, actualizar, rectificar y revocar la Autorización que he otorgado para el uso de mis Datos Personales. Dichos derechos se encuentran publicados en: www.davivienda.com / información adicional / Política de protección de datos personales.

Con la aceptación del presente formato declaro que conozco la política de tratamiento de datos personales del Banco Davivienda S.A. la cual puede ser consultada en: www.davivienda.com / información adicional / Política de protección de datos personales., en la cual se incluyen los procedimientos de consulta y reclamación que permiten hacer efectivo el derecho de habeas data, esto a través del correo electrónico registroproveedor@davivienda.com. El titular de la información manifiesta bajo gravedad de juramento, que la información suministrada, tanto propia como de terceros es veraz, cierta y se encuentra actualizada, proceso que debe ser realizado mínimo una vez al año.

AVISO DE PRIVACIDAD MANEJO DE DATOS PERSONALES:EI Banco DAVIVIENDA S.A. es una entidad vigilada por la Superintendencia Financiera de Colombia, que hace parte del Grupo Empresarial liderado por Grupo Bolívar S.A. En cumplimiento del régimen legal vigente en materia de Protección de Datos Personales y el marco normativo adoptado por la empresa BANCO DAVIVIENDA S.A. le informamos que sus datos son tratados con ocasión de la relación contractual suscrita entre el Banco Davivienda y el proveedor

En ejecución de dicha relación contractual es necesario efectuar el tratamiento de sus datos para contactarlo, enviarle comunicaciones, registrar pagos, intercambiar información y cumplir con todas las gestiones que exclusivamente se derivan de la mencionada relación contractual.

La política de tratamiento de datos de BANCO DAVIVIENDA puede ser consultada en www.davivienda.com, en la cual se incluyen los procedimientos de consulta y reclamación que le permiten hacer efectivos el derecho de habeas data, esto a través del correo electrónico registroproveedor@davivienda.com

SARLAFT (SISTEMA DE ADMINISTRACIÓN DE RIESGO DE LAVADO DE ACTIVOS Y DE LA FINANCIACIÓN DEL TERRORISMO): El titular de la información conoce y acepta que dentro de las políticas de conocimiento dispuestas por la Entidad se encuentra la actualización de datos periódica, la cual comprende la estructura de la propiedad, es decir, la identidad de los accionistas o asociados que tengan directa o indirectamente más del 5% de su capital social, aporte o participación en la Entidad hasta persona natural. El titular de la información tiene pleno conocimiento de la existencia de medidas restrictivas específicas dirigidas a determinadas personas y entidades con el fin de luchar contra el Lavado de Activos o la Financiación del Terrorismo, establecidas por órganos nacionales e internacionales, incluyendo pero sin limitarse las listas OFAC y ONU. Así mismo el titular de la información certifica que su empresa no tiene presencia en países sancionados por la OFAC y países no cooperantes; de la misma manera certifica que la constitución de la compañía no está bajo el esquema de acciones al portador. En caso de que la ejecución del contrato demande la presencia de subcontratistas, le aplicarán las mismas consideraciones.

NOTIFICACIÓN DE EMBARGOS: El evento que la compañía o titular de la información, socios y/o representantes legales sean embargados deberá informarle inmediatamente al Banco Davivienda sobre la situación. Al correo registroproveedor@davivienda.com de la Dirección de Servicios administrativos

CONFLICTO DE INTERESES: El interesado se compromete a ingresar a nuestra página corporativa www.davivienda.com - Información para inversionistas/Gobierno Corporativo, con el propósito de conocer y cumplir las normas establecidas en los siguientes documentos: Código de Ética del Grupo Bolívar, Código de Buen Gobierno Corporativo, Manual de Conflictos de Interés y Uso de Información Privilegiada, entre otros. En el evento, en que el interesado se encuentre en alguna de las causales estipuladas como conflicto de interés, se comprometerá a informar dicha situación al Banco Davivienda, el mismo día en el que tenga conocimiento de la situación; diligenciando la pregunta 1.2 conflicto de intereses, que se encuentra en el registro de oferentes/proveedores ARIBA. SOCIOS DE EMPRESAS RELACIONADAS: Los socios y/o representantes legales de la compañía a la cual representan, se comprometen a informar al Banco y sus filiales en caso de ser socios y/o representantes de otras compañías vinculadas como proveedores en otros negocios, tanto para el Banco como para las filiales (Compañía, NIT, negocio y/o servicio contratado).

El Banco Davivienda S.A con NIT 8300343137 (Tel.3300000 Ext 50626 y correo registroproveedor@davivienda.com), es el responsable del tratamiento y conservación de la información registrada.

| Respuesta           | No especificado 🗸 |     |
|---------------------|-------------------|-----|
| 1.6 Tipo del Provee | Sí                | • • |

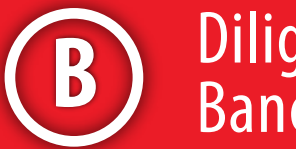

## Diligenciar formulario Banco Davivienda

#### 2. Información General: En esta sección se solicita información básica de la Empresa

| 2 Información General    |                                   |                                      |                                                              |
|--------------------------|-----------------------------------|--------------------------------------|--------------------------------------------------------------|
| Sí es proveedor extranj  | ero con representación legal en C | olombia, debe registrarse como Perso | ona Jurídica                                                 |
| 2.1 Tipo Persona         | No especificado 🗸 🗸               |                                      |                                                              |
| 2.3 Tipo Identificación  | No especificado                   | ~                                    |                                                              |
| 2.12 ¿Ha sido Proveed    | JURID - Persona Jurídica          | lívar? No especificado 🗸             |                                                              |
|                          | NATUR - Persona Natural           |                                      |                                                              |
| 2.19 Teléfono Fijo del C | EXTRA - Extranjero                |                                      |                                                              |
| 2.20 Teléfono Celular d  | el Contacto                       |                                      |                                                              |
| 2.21 Correo Electrónico  | o del Contacto                    |                                      |                                                              |
| 2.25 Dirección           |                                   |                                      |                                                              |
| 2.26 Código Postal       |                                   |                                      |                                                              |
| 2.31 Portafolio de biene | es y servicios o relacione docume | nto con nombre de URL (Debe indica   | r sus principales clientes, cobertura, descripción de bienes |
| Respuesta Adjunt         | ar un archivov                    |                                      |                                                              |
|                          |                                   |                                      |                                                              |

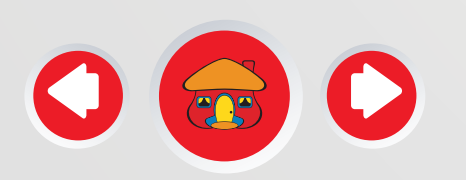

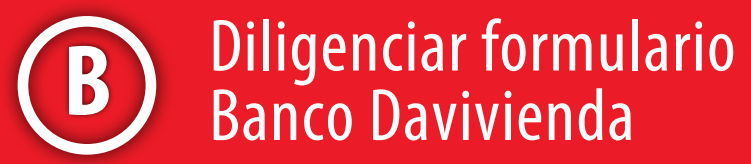

| o servicios y experiencia en años en cada línea de negocio). |
|--------------------------------------------------------------|

3. Información del Representante Legal: Responsable del Registro y asignación de usuarios o roles en plataforma ARIBA (incluido el rol de actualización del registro de la empresa). Información solicitada si usted en tipo de persona eligió "persona jurídica" si eligió la opción "persona Natural" lo llevará a la sección 5.

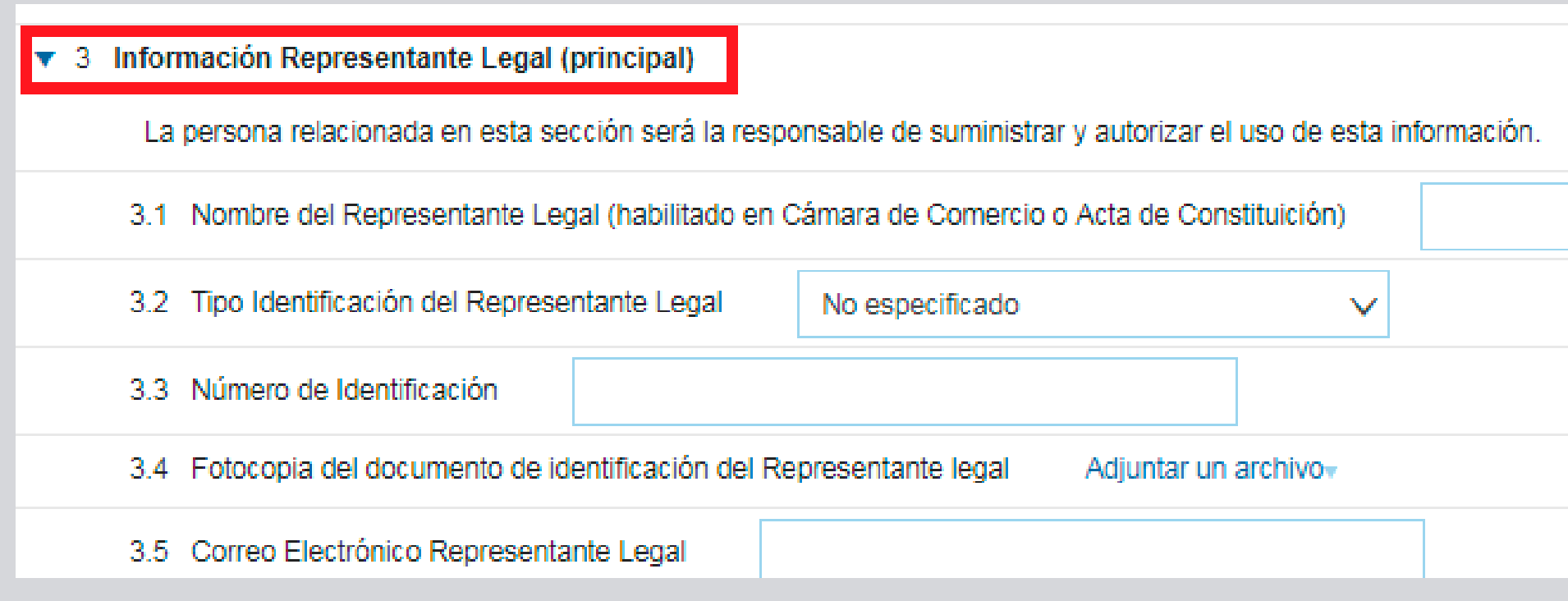

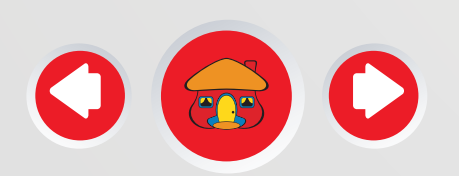

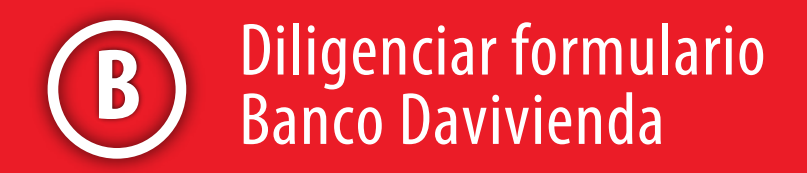

|  |  |  |  | _ |  |
|--|--|--|--|---|--|
|  |  |  |  |   |  |
|  |  |  |  |   |  |
|  |  |  |  |   |  |
|  |  |  |  |   |  |
|  |  |  |  |   |  |
|  |  |  |  |   |  |
|  |  |  |  |   |  |
|  |  |  |  |   |  |
|  |  |  |  |   |  |
|  |  |  |  |   |  |
|  |  |  |  |   |  |
|  |  |  |  |   |  |
|  |  |  |  |   |  |
|  |  |  |  |   |  |
|  |  |  |  |   |  |
|  |  |  |  |   |  |
|  |  |  |  |   |  |
|  |  |  |  |   |  |

4. Relacionados de la Empresa: Información obligatoria para las personas Jurídicas, descargue el formato y diligéncielo según corresponda.

#### 4 Relacionados de la empresa

4.1 Dar click en el enlace "referencias", descargar el archivo y relacionar los integrantes de la cámara de comercio. Contador. Revisor Eiscal y si su empresa es SAS, S.A ó comandita por acciones y no cotiza en bolsa relacione la composición accionaria hasta persona natural con participación superior al 5%. Luego adjuntar el archivo diligenciado en formato excel. Para los Entes Gubernamentales, adjunte Acta de Posesión 🔳 Referenciasy

Adjuntar un archivo Respuesta

5. Clase de Artículos o Servicios Ofrecidos: Elija su categoría principal en la cual usted preste sus bienes o servicios. Tenga en cuenta la coherencia del código entre la Especialidad, Categoría y Subcategoría

| ▼ 5 Clase de Artículos o | Servicios ofrecidos         |              |        |
|--------------------------|-----------------------------|--------------|--------|
| Por favor relacione      | la categoría principal      |              |        |
| 5.1 Especialidad         | 30 Publicidad y Mercadeo    | $\checkmark$ |        |
| 5.4 Categoría            | 3003 Publicidad             | v            |        |
| 5.11 Subcategoria        | 300303 Pautas Publicitarias |              | $\sim$ |

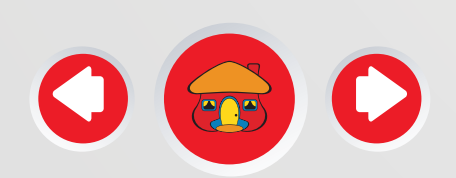

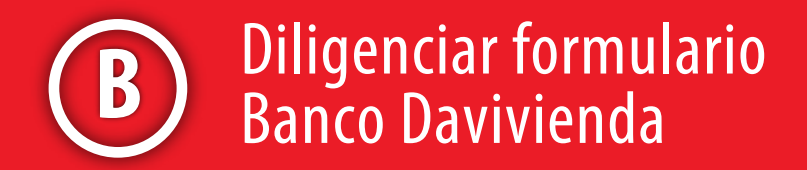

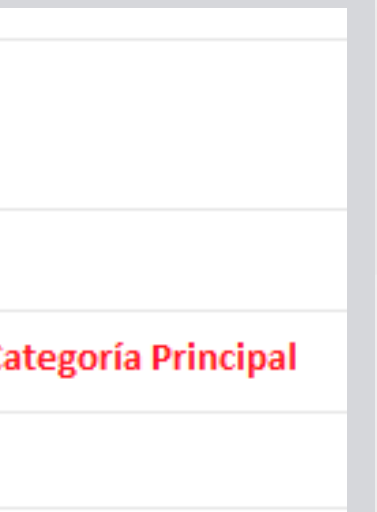

6. Información financiera: Estados financieros, revisor fiscal, sistemas de gestión, gestión ambiental, seguridad y salud en el trabajo. Los estados financieros deben ser de los últimos 2 años y a corte del 31 de Diciembre del año inmediatamente anterior. No se acepta información financiera con cortes parciales.

| r 6 Información Financiera                                                                                                    |
|----------------------------------------------------------------------------------------------------|
| 6.1 Valor total de Ingresos Operacionales del Último Año (en COP)                                                                                                    |
| 6.2 Estados Financieros (P&G, Balance, Flujo de Caja e indicadores) Comparativos de los Últimos Dos Años con sus respectivas notas (en COP)<br>Obs: En caso de tener más de un archivo, favor subirlo en archivo comprimido. (La información debe ser de un año (período) completo, en fecha de vigor colocar el primer mes del año 1 y en expiración el ultimo mes del año 2. |
| Adjuntar un archivo                                                                                                    |
| Respuesta Fecha de entrada en vigor: Primer mes del año 1 y                                                                                                    |
| Fecha de expiración: ultimo mes del año 2                                                                                                    |
| Adjuntar un archivo-                                                                                                    |
| 6.3 Informe del Revisor Fiscal y/o Contador                                                                                                    |
| Fecha de expiración:                                                                                                    |
| 6.4 ¿Tiene alguna Certificación de Sistemas de Gestión? (Si marca sí, haga un click en detalles) No especificado V                                                                                                    |
| 6.7 ¿Tiene un sistema implementado de Gestión ambiental y social? No especificado ∨                                                                                                    |
| 6.8 ¿Realiza reducción y reporte de su huella de carbono (Reporte corporativo de emisión de GEI)? No especificado 🗸                                                                                                    |
| 6.9 ¿Cuenta con un sistema de Seguridad y Salud en el trabajo? No especificado ∨                                                                                                    |
| 6.10 ¿Cuenta con políticas o procedimentos para la atención de PQRS de la comunidad donde desarrolla su actividad? No especificado 🗸                                                                                                    |
|                                                                                                    |

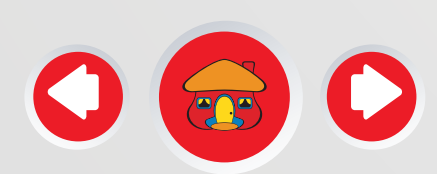

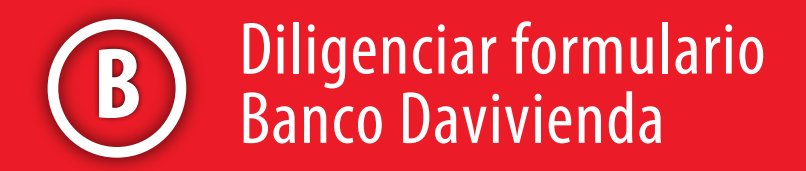

#### 7. Información Tributaria: Descripción tributaría de la compañía según su clasificación de contribución.

| ▼ 7 Informaciones Tributarias                                                                          |
|----------------------------------------------------------------------------------------------------|
| 7.1 Categoria Tributaria AUTORGC - Autorretenedor Rta Gran Cont 🗸                                      |
| 7.2 Declarante de Renta presentada en el año anterior Sí 🗸                                             |
| Adjuntar un archivor                                                                                   |
| 7.3 Declaración de Renta del Último Año                                                                |
| Fecha de expiración:                                                                                   |
| 7.4 Código de su principal Actividad Económica (registre el código de la actividad descrita en el RUT) |
| 7.5 ¿Factura IVA? No especificado ∨                                                                    |
| 7.6 ¿Factura impuesto al Consumo? No especificado ∨                                                    |
| 7.7 Resolución DIAN de Autoretenedores y/o grandes contribuyentes Adjuntar un archivov Si e            |
|                                                                                                    |

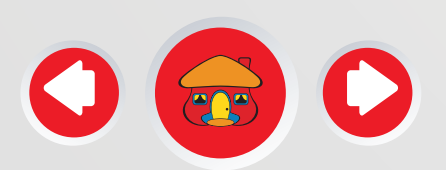

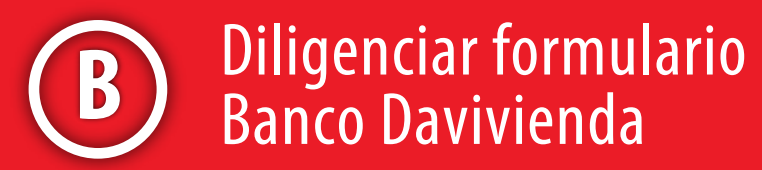

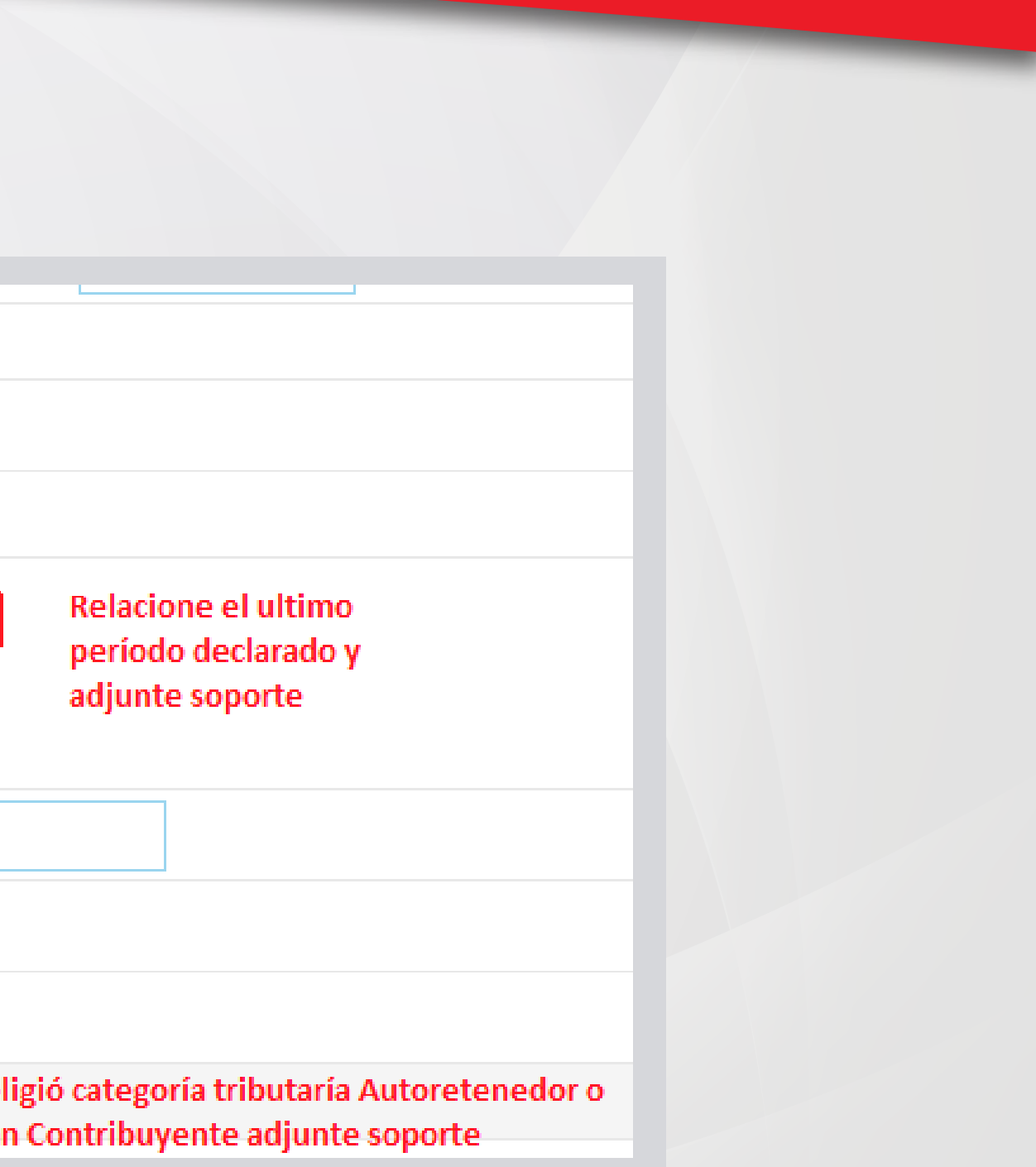

8. Forma de Pago: Indique método de pago en caso de ser elegido proveedor una vez adjudicado un negoc

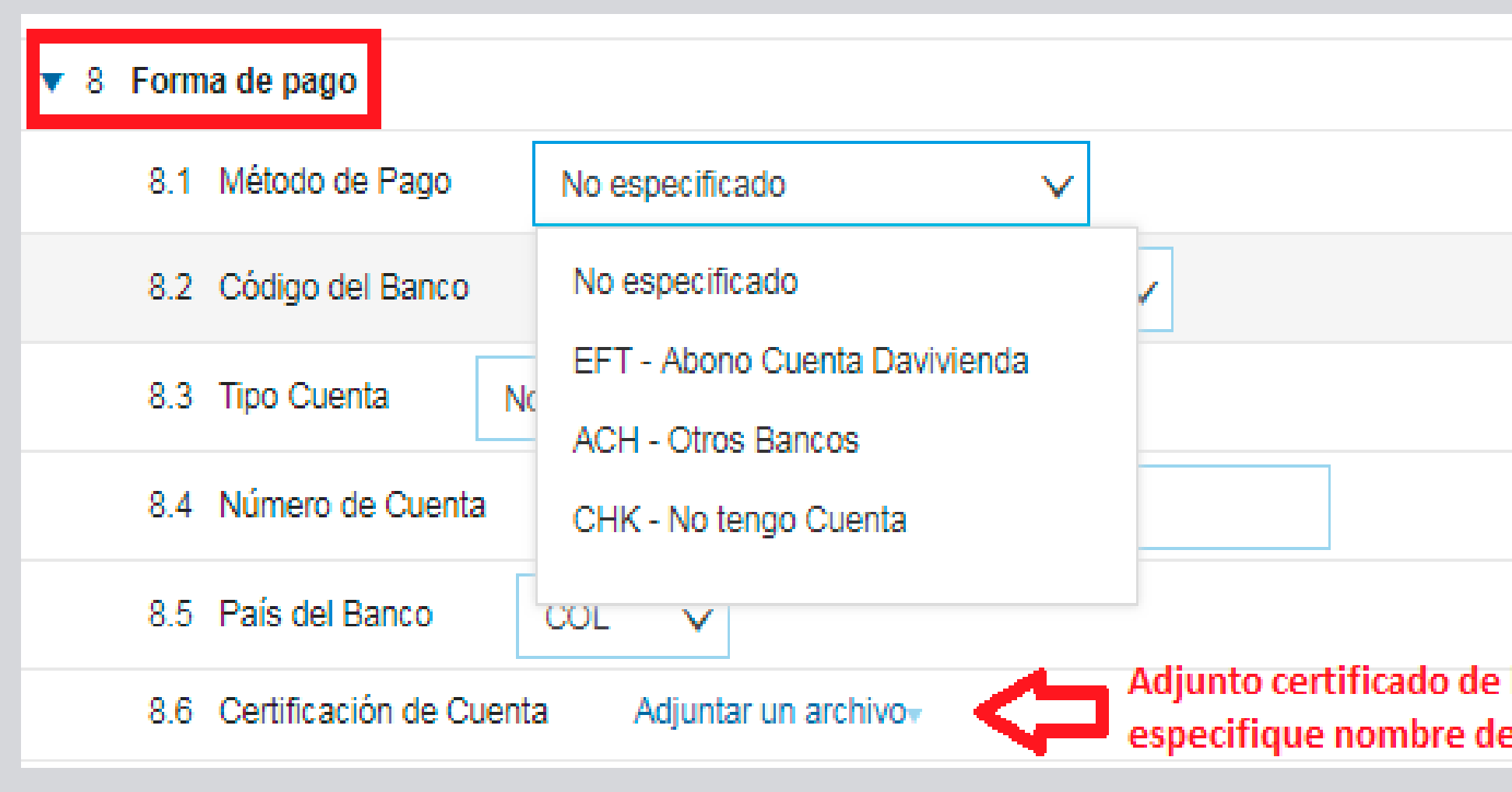

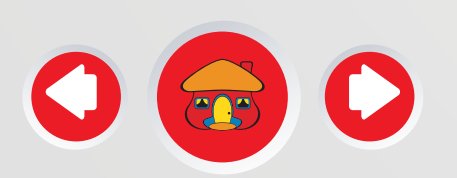

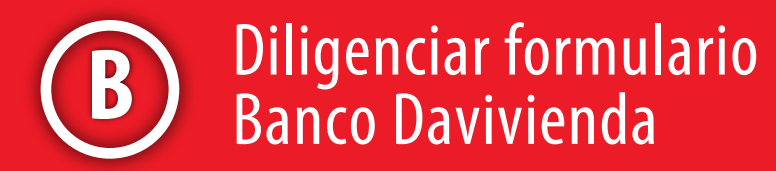

| cio.                                                               |  |
|--------------------------------------------------------------------|--|
|                                                                    |  |
|                                                                    |  |
| la entidad financiera donde<br>el titular, tipo y número de cuenta |  |

Al finalizar el cuestionario encuentra el botón "Guardar como borrador" le permite ir guardando la información que va diligenciando y el botón "enviar" para en transmitir la información al Banco Davivienda para su aprobación una vez complete el cuestionario. El registro continuara en estado Incompleto hasta ser aprobado por el Banco Davivienda S.A.

| rfil de la empresa                    |                                    |                              |                           | Coarder Center                                       |
|---------------------------------------|------------------------------------|------------------------------|---------------------------|------------------------------------------------------|
| Básico (2) Negocios (2) Ma            | rketing (1) Contactos Certificados | Solicitado<br>por<br>cliente | Documentos<br>adicionales | Nivel de acabado del<br>Perfil público               |
| Indica un campo obligatorio           |                                    |                              |                           | 576                                                  |
| Lista de clieites de sourcing-        |                                    |                              |                           | 5/00 web                                             |
| Cliente                               | ingresos anuales                   |                              |                           |                                                      |
| Banco Davivienda SA - TEST Incompleto |                                    |                              | Numero UUNS               |                                                      |
|                                       |                                    |                              |                           | lipo de negocio                                      |
|                                       | •                                  |                              |                           | Dessentiale de la                                    |
|                                       | T                                  |                              |                           | empresa                                              |
|                                       | -                                  |                              |                           | Logotipo de la empresa                               |
|                                       | •                                  |                              |                           | Compartir su perfil<br>público                       |
|                                       |                                    |                              |                           | Haga cilc aquí para obtener su<br>insignia de Ariba. |
|                                       |                                    |                              |                           |                                                      |

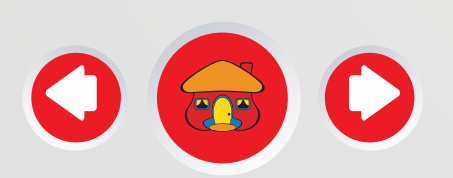

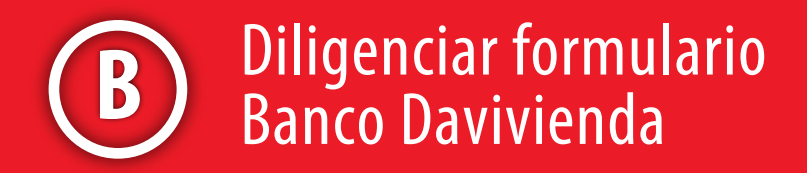

Una vez diligenciado el cuestionario esta sujeto a validación y aprobación del Banco Davivienda; usted recibirá un correo de notificación de aprobación o rechazo al correo principal de la cuenta del proveedor (Representante Legal).

Recibirá Aprobación/Rechazo por parte del Banco Davivienda

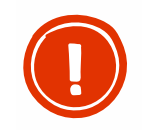

\* Es responsabilidad del Proveedor mantener actualizada la información de su perfil y la de sus usuarios que tienen acceso a ARIBA para los diferentes eventos (RFI, RFP, Subastas y Encuestas)

Recuerde que solo puede gestionar sus usuarios Hasta contar con su registro inicial aprobado.

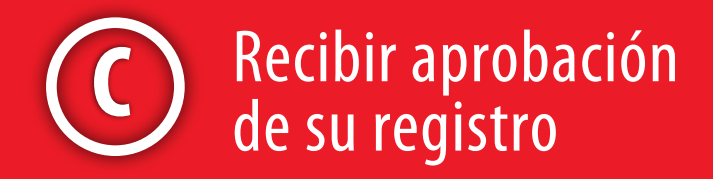

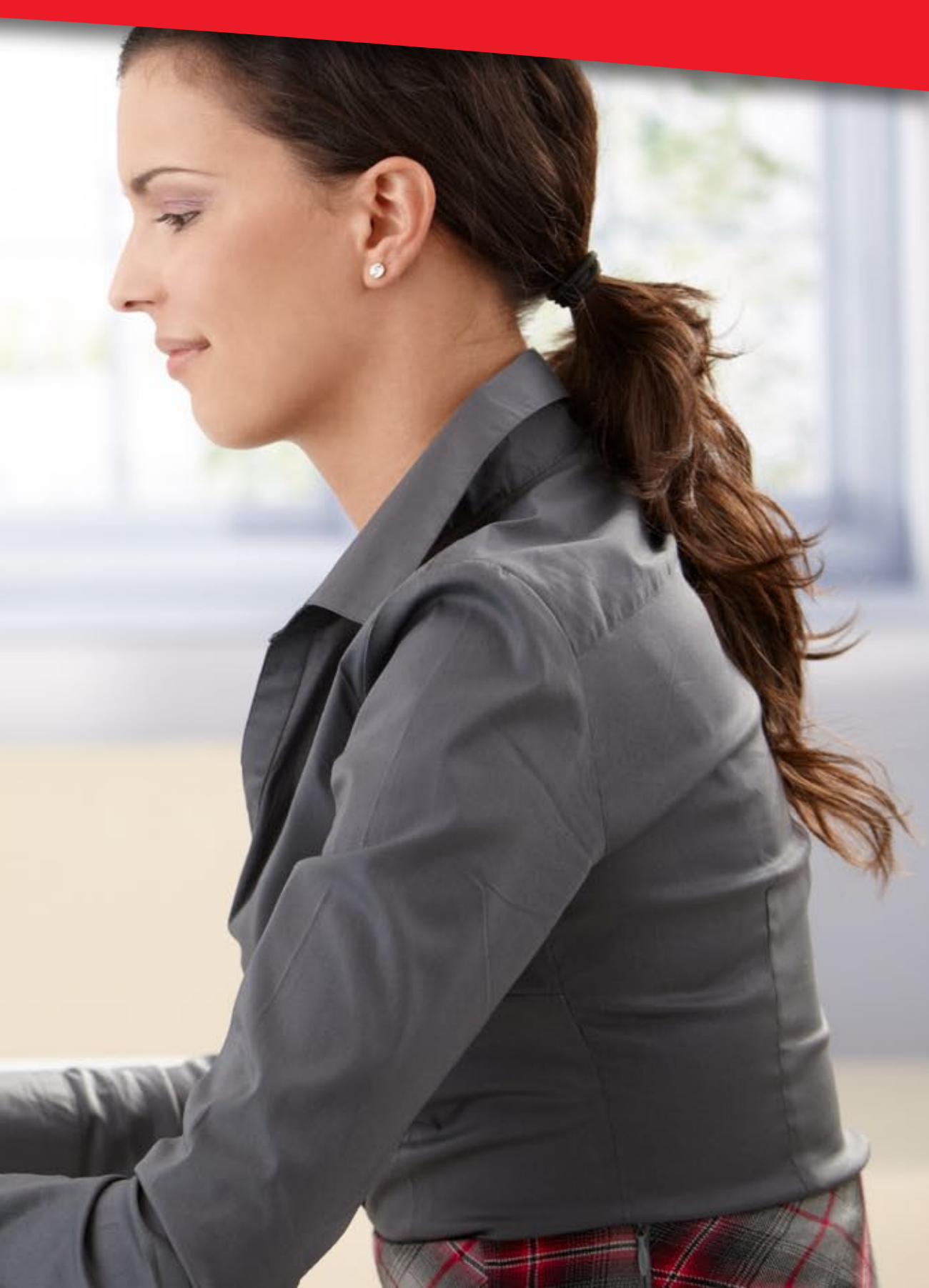

# **GRACIAS** por su atención

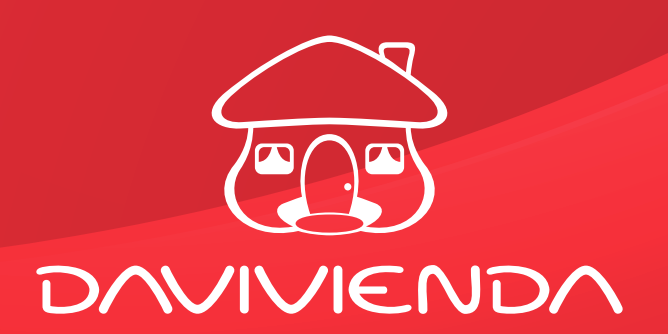

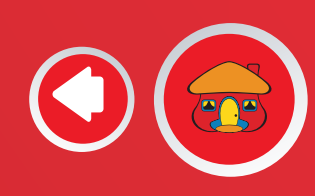

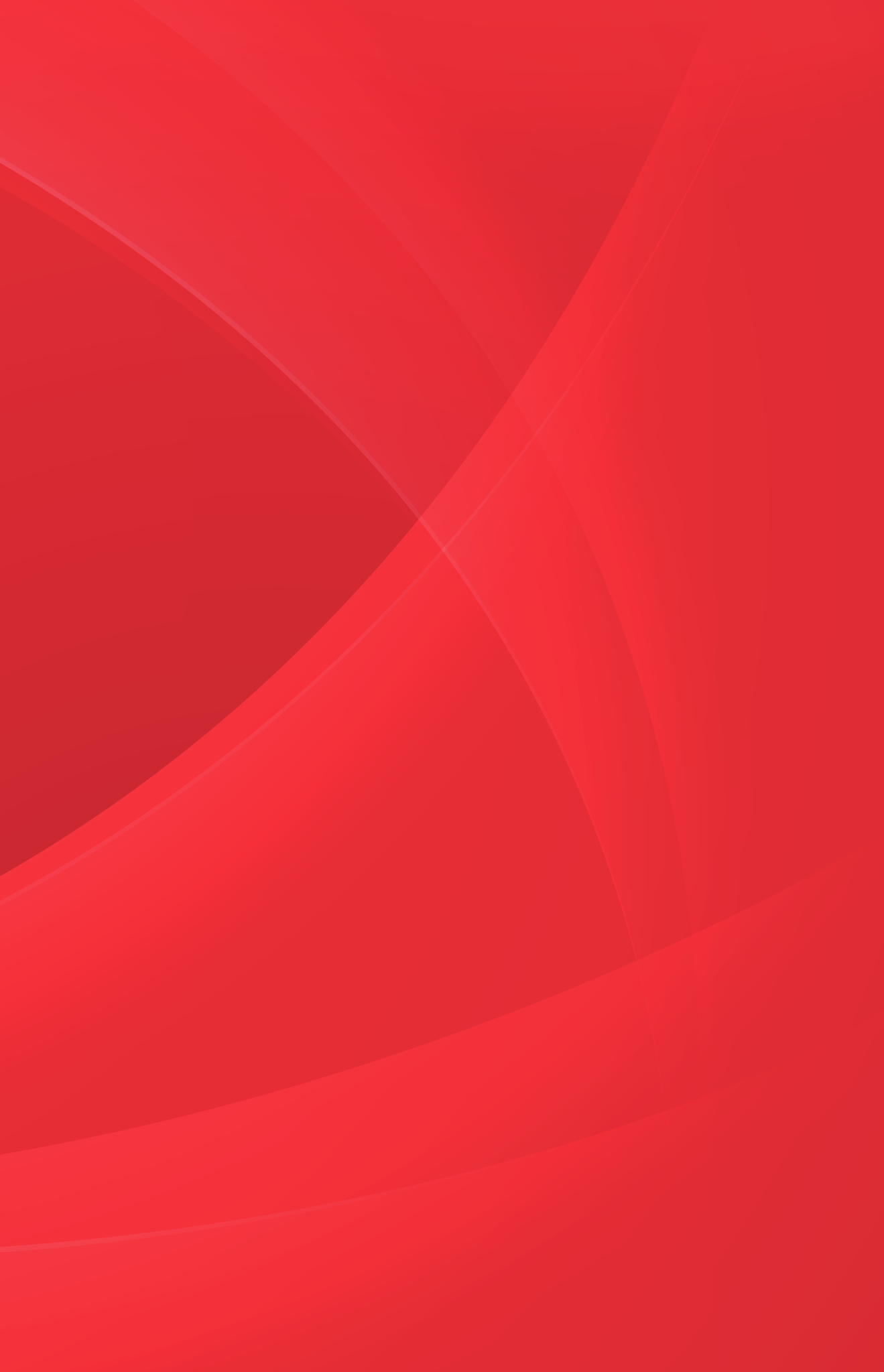